#### **SAFIS Online Trip Reporting Help – Dealer Reports**

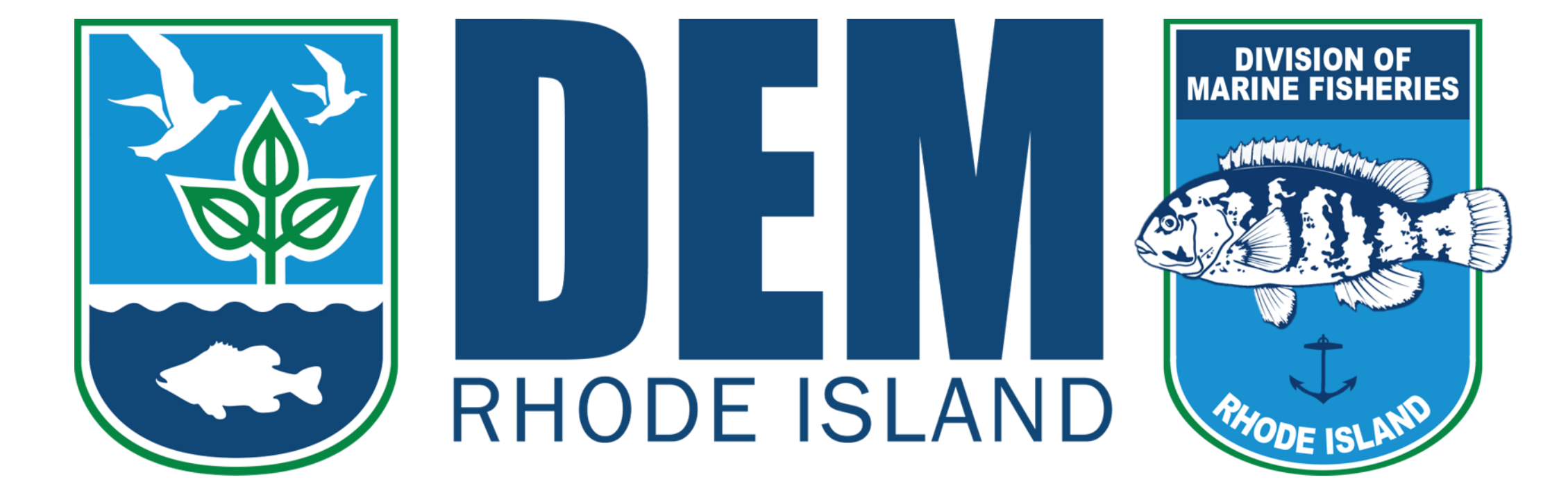

#### **Table of Contents**

- Logging in and navigating the home screen......Slide 3
- Negative Reports
   Slide 7
- Dealer Reports
   Slide 16
- <u>Favorites</u>.....Slide 37
- <u>Price Board</u>.....Slide 45
- <u>Reports Menu</u>.....Slide 48

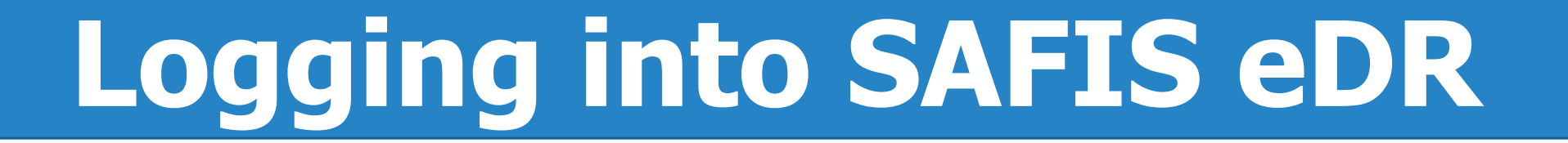

#### **Links to SAFIS**

- <u>**RIDFW Website</u></u> located under Commercial Licensing and Logbooks</u>**
- <u>SAFIS</u>

As a dealer, you will be reporting under eDR (electronic dealer reports)

**\*\*REMINDER Reports are due within 5 days from the purchase\*\*** 

# Logging into SAFIS eDR

☆ 🚺 🖬 🗄

← → C 🔒 Secure | https://safis.accsp.org:8443/safis\_prod/f?p=SAFIS:101::::::

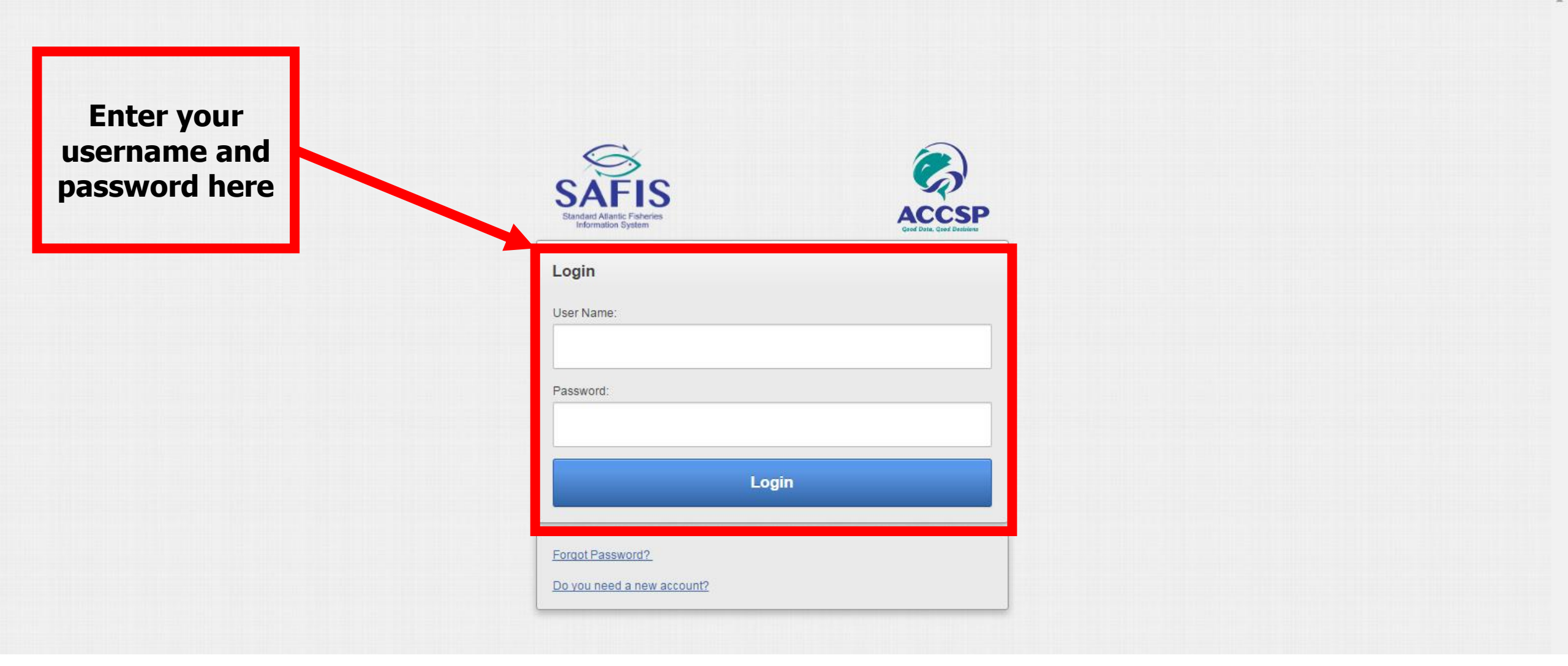

#### **Home Screen Navigation**

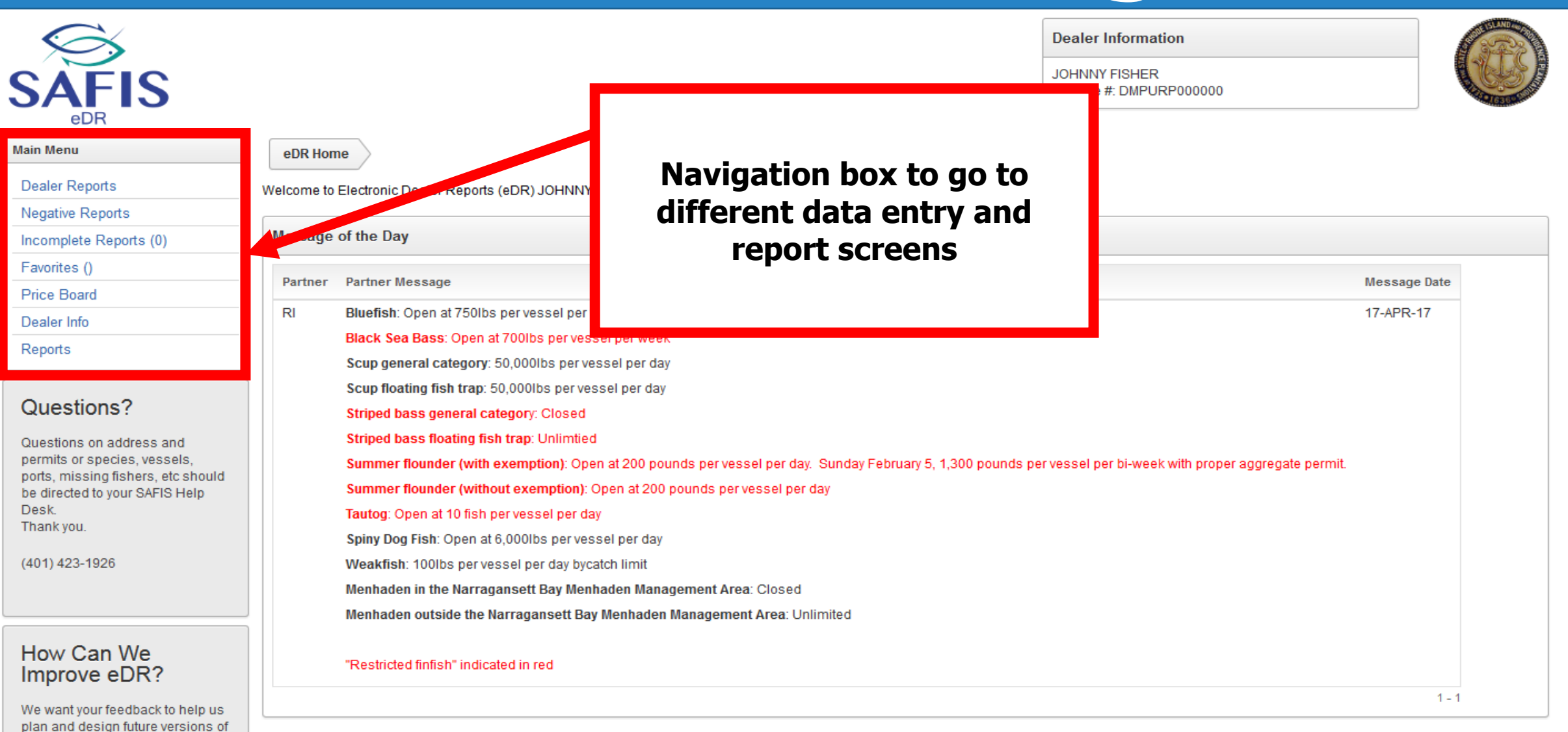

eDR. Please take a moment to answer some questions that would greatly help us. Thank you.

#### **Home Screen Navigation**

| SAFIS<br>eDR<br>Main Menu                                                                                                    | eDR Hon    | ne                                                                                                    | Dealer Information<br>JOHNNY FISHER<br>License #: DMPURP000000 | Current commercial<br>possession limits<br>will be listed here |
|----------------------------------------------------------------------------------------------------|------------|----------------------------------------------------------------------------------------------------|----------------------------------------------------------------|----------------------------------------------------------------|
| Dealer Reports Negative Reports Incomplete Reports (0)                                                                                                    | Welcome to | Electronic Dealer Reports (eDR) JOHNNY FISHER !                                                                                                    |                                                                |                                                                |
| Favorites ()                                                                                                    | Partner    | Partner Message                                                                                                    |                                                                | Message Date                                                   |
| Price Board<br>Dealer Info<br>Reports                                                                                                    | RI         | Bluefish: Open at 750lbs per vessel per week<br>Black Sea Bass: Open at 700lbs per vessel per week<br>Scup general category: 50 000lbs per vessel per day                                                                                                    |                                                                | 17-APR-17                                                      |
| Questions?<br>Questions on address and<br>permits or species, vessels,<br>ports, missing fishers, etc should<br>be directed to your SAFIS Help<br>Desk.<br>Thank you.<br>(401) 423-1926 |            | Scup floating fish trap: 50,000lbs per vessel per day<br>Striped bass general category: Closed<br>Striped bass floating fish trap: Unlimtied<br>Summer flounder (with exemption): Open at 200 pounds per vessel per day. Sunday February 5, 1,300 pounds per<br>Summer flounder (without exemption): Open at 200 pounds per vessel per day<br>Tautog: Open at 10 fish per vessel per day<br>Spiny Dog Fish: Open at 6,000lbs per vessel per day<br>Weakfish: 100lbs per vessel per day bycatch limit<br>Menhaden in the Narragansett Bay Menhaden Management Area: Closed<br>Menhaden outside the Narragansett Bay Menhaden Management Area: Unlimited | r vessel per bi-week with proper a                             | aggregate permit.                                              |
| How Can We<br>Improve eDR?                                                                                                    |            | "Restricted finfish" indicated in red                                                                                                    |                                                                | 1 - 1                                                          |

eDR. Please take a moment to answer some questions that would greatly help us. Thank you.

• Negative reports are "did not purchase" reports

 Negative reports need to be entered for gaps in purchasing activity of 4 days or more

• They can be entered up to 3 months in advance

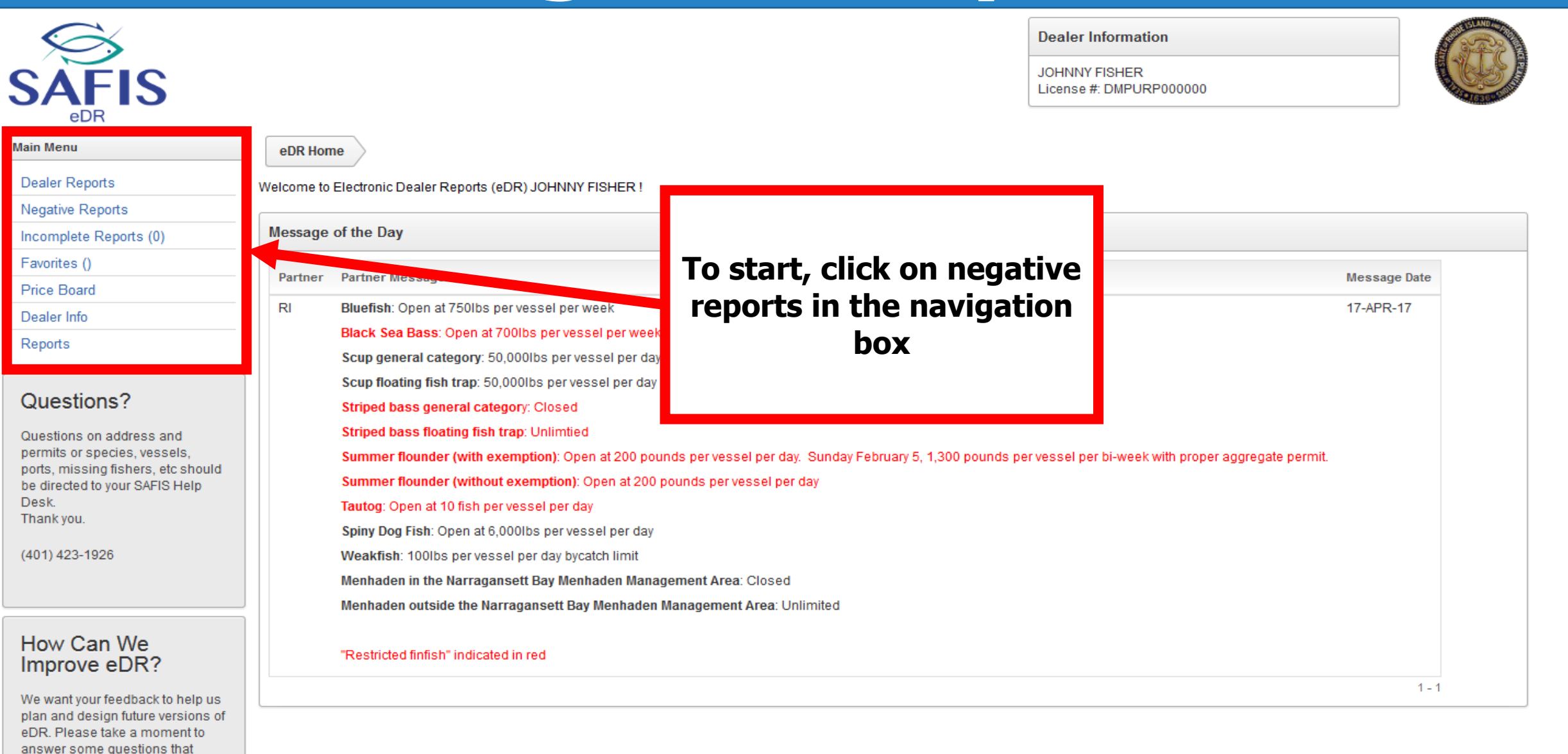

would greatly help us. Thank you.

| SAFIS<br>BDR                                                                                           |                                                                                                    |              | Deale<br>JOHNN<br>Licens | r Information<br>IY FISHER<br>e #: DMPURP0 | 00000    |        |           |          |
|----------------------------------------------------------------------------------------------------|----------------------------------------------------------------------------------------------------|--------------|--------------------------|--------------------------------------------|----------|--------|-----------|----------|
| Main Menu                                                                                              | eDR Home Negative Reports                                                                                       |              |                          |                                            |          |        |           |          |
| Dealer Reports           Negative Reports           Incomplete Reports (0)                             | Create NEW Negative Report                                                                                      |              |                          | Clic                                       | k crea   | ate ne | ew        |          |
| Favorites ()<br>Price Board<br>Dealer Info                                                             | REPORT YEAR                                                                                                    |              |                          | neg                                        | gative   | e repo | rt        |          |
| Reports                                                                                                | 2017 Negative Reports for JOHNNY FISHER Delete                                                                  | Negative / P | ositive Repo             | rts                                        |          |        |           |          |
| How to Delete a Report                                                                                 | Negative       Report     Date       Date     Entered       Report #     Status                                 |              |                          | A                                          | pril 201 | < Prev | ious Toda | y Next > |
| How Can We                                                                                             | Negative Reports do not exist for the TRIP year selected (above). Either create a new report or change the trip | Sun          | Mon                      | Tue                                        | Wed      | Thu    | Fri       | Sat      |
| We want your feedback to help us<br>plan and design future versions of<br>eDR. Please take a moment to | year.                                                                                                    | 26           | 27                       | 28                                         | 29       | 30     | 31        | 01       |
| answer some questions that<br>would greatly help us. Thank you.<br><u>Fill out the survey</u>          |                                                                                                    | 02           | 03                       | 04                                         | 05       | 06     | 07        | 80       |
|                                                                                                    |                                                                                                    | 09           | 10                       | 11                                         | 12       | 13     | 14        | 15       |
|                                                                                                    |                                                                                                    | 16           | 17                       | 18                                         | 19       | 20     | 21        | 22       |

| SAFIS                                                                                                    |                                                  | Dealer Information JOHNNY FISHER License #: DMPURP000000 |
|----------------------------------------------------------------------------------------------------|--------------------------------------------------|----------------------------------------------------------|
| Main Menu                                                                                                    | eDR Home Negative Reports Create Negative Report |                                                          |
| Dealer Reports                                                                                                    |                                                  |                                                          |
| Negative Reports                                                                                                    | Create Negative Report                           | Available Date Range                                     |
| Incomplete Reports (0)                                                                                                    | Single Day RANGE of Days                         | Please enter dates in the format MM/DD/YYYY              |
| Favorites ()                                                                                                    |                                                  | The earliest date allowed is: 01/25/2017                 |
| Price Board                                                                                                    |                                                  | The fatest date allowed is 0/124/2017.                   |
| Dealer Info                                                                                                    |                                                  |                                                          |
| Reports                                                                                                    |                                                  |                                                          |
| How Can We<br>Improve eDR?<br>We want your feedback to help us<br>plan and design future versions of<br>eDR. Please take a moment to<br>answer some questions that<br>would greatly help us. Thank you.<br>Fill out the survey |                                                  | Select range of days                                     |

Set Screen Reader Mode On release 1.0

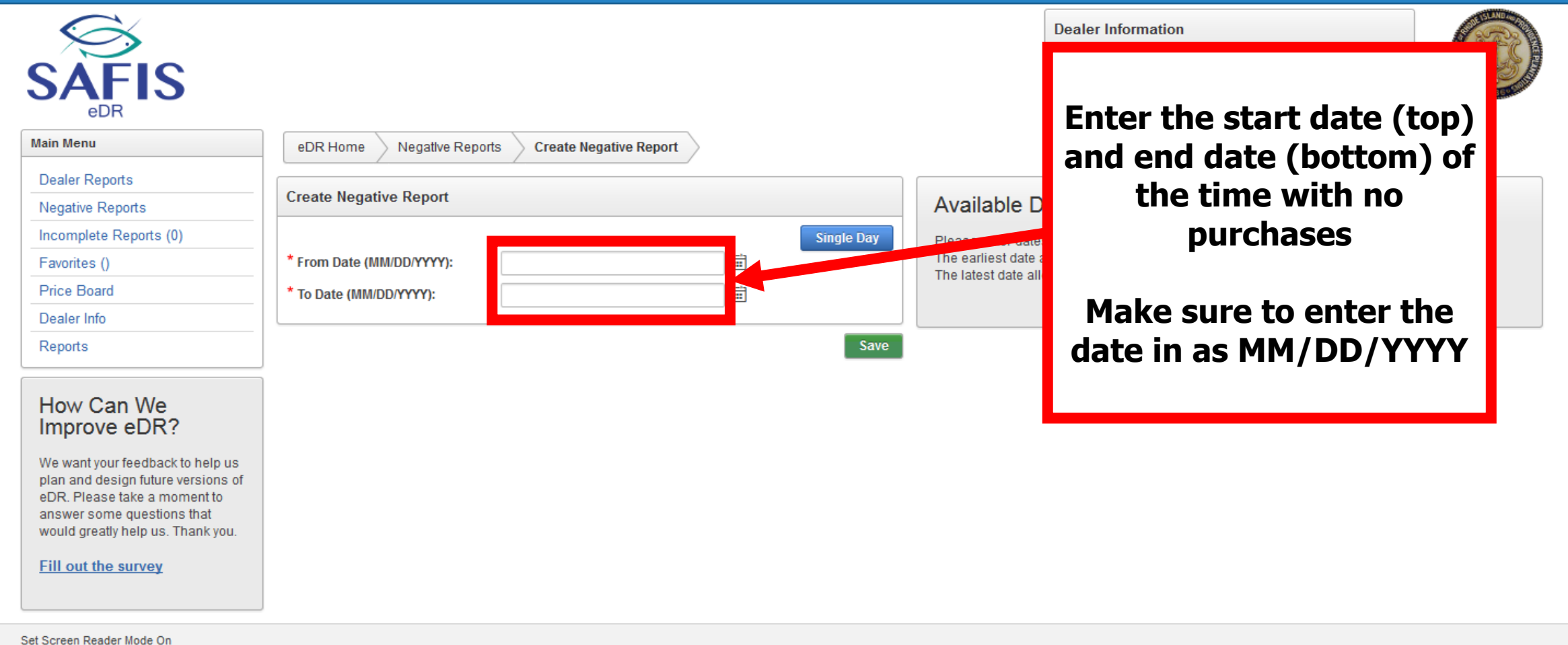

release 1.0

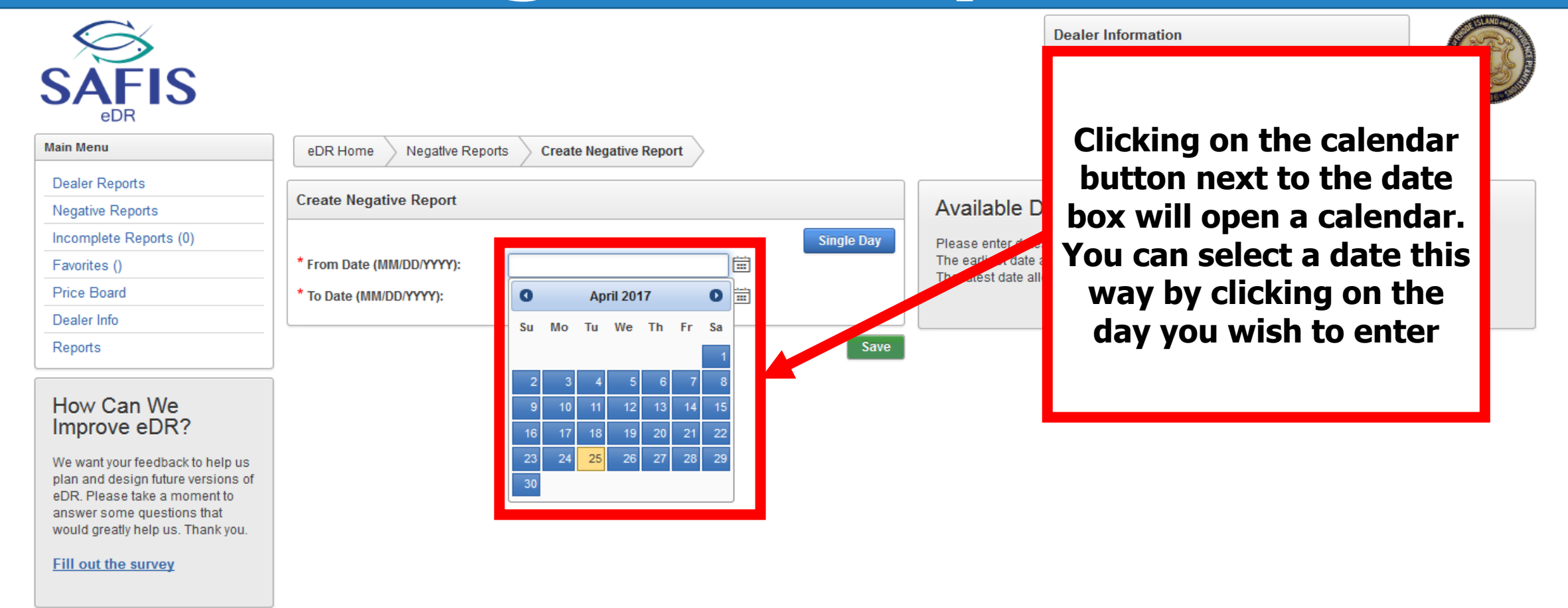

Set Screen Reader Mode On release 1.0

| SAFIS<br>edr                                                                                                    |                                                  | Dealer Information                                                             |
|----------------------------------------------------------------------------------------------------|--------------------------------------------------|--------------------------------------------------------------------------------|
| Main Menu                                                                                                    | eDR Home Negative Reports Create Negative Report | onterod click Savo                                                             |
| Dealer Reports                                                                                                    | Create Negative Papart                           | entereu, ciick Save                                                            |
| Negative Reports                                                                                                    |                                                  | Available D                                                                    |
| Incomplete Reports (0)                                                                                                    | Single Day                                       | Please /ter date                                                               |
| Favorites ()                                                                                                    | * From Date (MM/DD/YYYY): 04/01/2017             | The endest date allowed is: 01/25/2017<br>The dest date allowed is 07/24/2017. |
| Price Board                                                                                                    | * To Date (MM/DD/YYYY): 04/30/2017               |                                                                                |
| Dealer Info                                                                                                    |                                                  |                                                                                |
| Reports                                                                                                    | Save                                             |                                                                                |
| How Can We<br>Improve eDR?<br>We want your feedback to help us<br>plan and design future versions of<br>eDR. Please take a moment to<br>answer some questions that<br>would greatly help us. Thank you.<br>Fill out the survey |                                                  |                                                                                |

Set Screen Reader Mode On release 1.0

| SAFIS<br>edr                                                       |             |              |               |                      |             |        |         |        | Lis<br>show   | st of r<br>v up | eport<br>here a | s will<br>and w | /ill   | $\bigcirc$ |
|--------------------------------------------------------------------|-------------|--------------|---------------|----------------------|-------------|--------|---------|--------|---------------|-----------------|-----------------|-----------------|--------|------------|
| Main Menu                                                          | eDRI        | Home 🔶 Ne    | gative Report | s                    |             |        |         |        |               | ndar            | aleu (          |                 | ;      |            |
| Dealer Reports           Negative Reports                          | <b>+</b> Cr | eate NEW I   | Negative R    | eport                |             |        |         |        | Cale          | nuar            | by a i          |                 | le     |            |
| Incomplete Reports (0)                                             | Select      | REPORT YE    | AR to view    | negative re          | ports for t | ır.    |         |        |               |                 |                 |                 |        |            |
| Favorites ()                                                       |             |              |               |                      |             |        |         |        |               |                 |                 |                 |        |            |
| Price Board                                                        | REPOR       | REVEAR       |               | 2017 🔻               | 0           |        |         |        |               |                 |                 |                 |        |            |
| Dealer Info                                                        |             |              |               |                      |             |        |         |        |               |                 |                 |                 |        |            |
| Reports                                                            | 2017 N      | legative Rep | orts for JOH  | NNY FISHE            | R           | Delete | Negativ | e / Po | sitive Report | ts              |                 |                 |        |            |
| How to Delete a Report 🛛 🕖                                         |             | Report       | Date          | Negative<br>Dealer   |             | ·      |         |        |               |                 |                 | < Prev          | ous To | y Next >   |
|                                                                    |             | Date         | Entered       | Report #             | Status      |        |         |        |               | A               | pril 201        | 7               |        |            |
| How Can We                                                         |             | 04/30/2017   | 04/25/2017    | 13586841<br>13586840 | ACTIVE      | E      | Sur     | n      | Mon           | Tue             | Wed             | Thu             | Fri    | Sat        |
| Improve eDR?                                                       |             | 04/28/2017   | 04/25/2017    | 13586839             | ACTIVE      |        |         | 26     | 27            | 28              | 29              | 30              | 31     | 01         |
| plan and design future versions of<br>eDR. Please take a moment to |             | 04/27/2017   | 04/25/2017    | 13586838             | ACTIVE      |        |         |        |               |                 |                 |                 |        |            |
| answer some questions that<br>would greatly belo us. Thank you     |             | 04/26/2017   | 04/25/2017    | 13586837             | ACTIVE      |        |         | 02     | 03            | 04              | 05              | 06              | 07     | 08         |
|                                                                    |             | 04/25/2017   | 04/25/2017    | 13586836             | ACTIVE      |        |         |        |               |                 |                 |                 |        |            |
| <u>Fill out the survey</u>                                         |             | 04/24/2017   | 04/25/2017    | 13586835             | ACTIVE      |        |         |        |               |                 |                 |                 |        |            |
|                                                                    |             | 04/23/2017   | 04/25/2017    | 13586834             | ACTIVE      |        |         | 09     | 10            | 11              | 12              | 13              | 14     | 15         |
|                                                                    |             | 04/22/2017   | 04/25/2017    | 13586833             | ACTIVE      |        |         |        |               |                 |                 |                 |        |            |
|                                                                    |             | 04/21/2017   | 04/25/2017    | 13586832             | ACTIVE      |        |         | 16     | 17            | 18              | 19              | 20              | 21     | 22         |
|                                                                    |             | 0//20/2017   | 04/25/2017    | 12596024             | ACTIVE      |        |         |        |               | .0              | 13              | 20              | 21     |            |
|                                                                    |             | 04/20/2017   | 04/20/2017    | 13300031             | ACTIVE      | •      |         |        |               |                 |                 |                 |        |            |

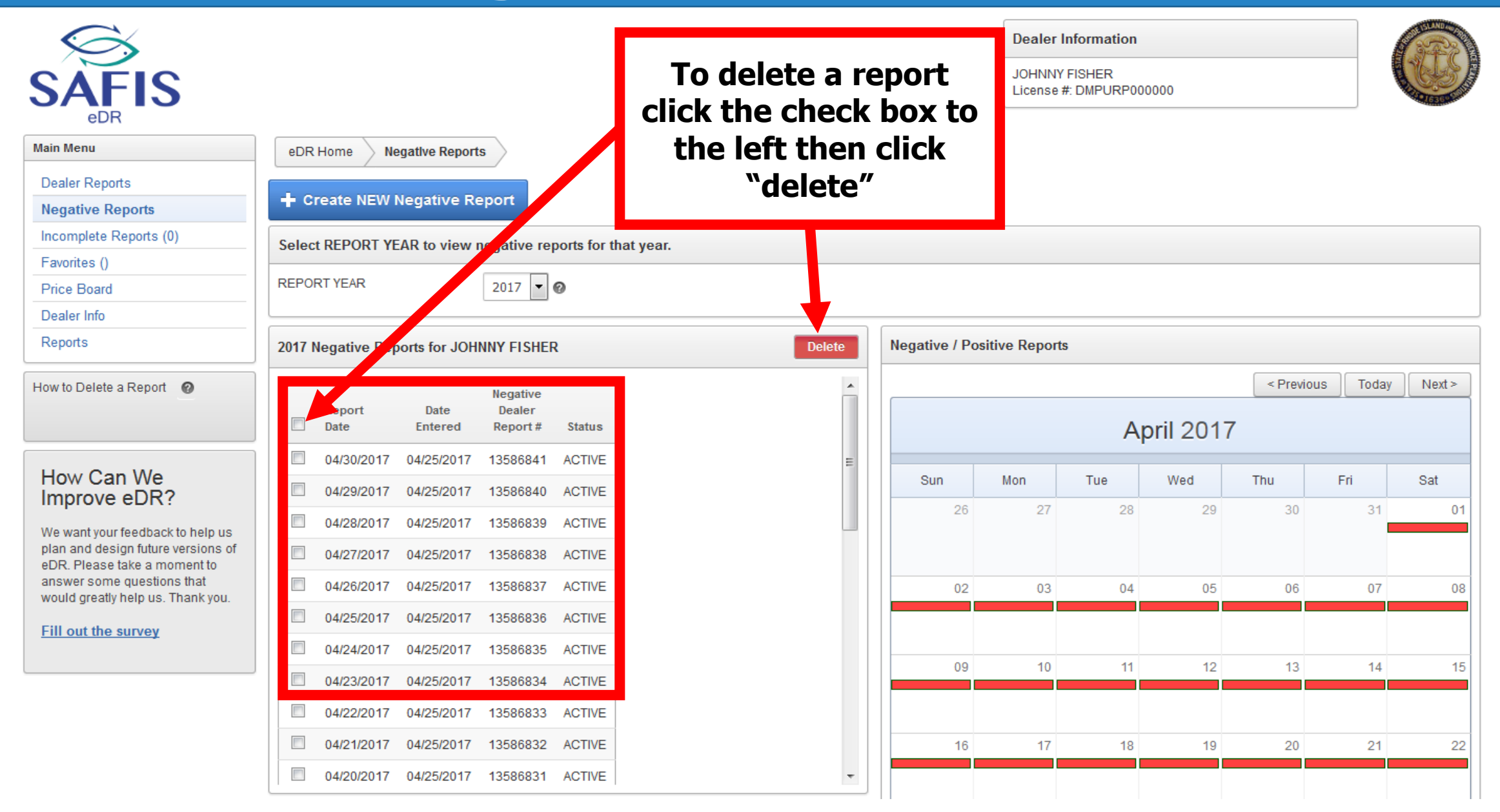

- Dealer reports are trip level records of what you purchase from a fishermen
- Dealer reports much include the following elements:
  - Species, grade, and disposition
  - Amount landed (ie lbs or count)
  - Area harvested (shellfish only)
  - Landing and purchase date(s)
  - Fishermen information including RI Commercial License Number
  - Vessel information including registration number
  - Port where the fishermen landed the catch
- Reports are due 5 days after the purchase
- More information can be found here <u>**RI Dealer Regulations</u>**</u>

| SAFIS<br><sub>edr</sub>                                                                                                    |                                                        |                     | Dealer Information JOHNNY FISHER License #: DMPURP000000 | $\bigcirc$ |
|----------------------------------------------------------------------------------------------------|--------------------------------------------------------|---------------------|----------------------------------------------------------|------------|
| Main Menu                                                                                                    | eDR Home Dealer Reports                                |                     |                                                          |            |
| Dealer Reports Negative Reports                                                                                                    | + Create NEW Dealer Report                             |                     |                                                          |            |
| Incomplete Reports (0)                                                                                                    | Select PURCHASE YEAR to view dealer reports for that y | (ean                |                                                          |            |
| Favorites ()                                                                                                    |                                                        |                     |                                                          |            |
| Price Board                                                                                                    |                                                        |                     |                                                          |            |
| Dealer Info                                                                                                    |                                                        |                     | Click Create new dea                                     | iler       |
| Reports                                                                                                    | Q ~ Go                                                 | Actions V           | report                                                   |            |
| How Can We<br>Improve eDR?<br>We want your feedback to help us<br>plan and design future versions of<br>eDR. Please take a moment to<br>answer some questions that<br>would greatly help us. Thank you.<br>Fill out the survey |                                                        | Q<br>No data found. |                                                          |            |

Set Screen Reader Mode On

release 1.0

| SAFIS                        |                                        |                                                                       | Dealer Information         JOHNNY FISHER         License #: DMPURP000000 |
|------------------------------|----------------------------------------|-----------------------------------------------------------------------|--------------------------------------------------------------------------|
| Main Menu                    | eDR Home Dealer Reports                | Create /Edit Dealer Report                                            |                                                                          |
| Dealer Reports               |                                        |                                                                       |                                                                          |
| Negative Reports             | Create / Edit Dealer Report            |                                                                       | This is the data entry screen.                                           |
| Incomplete Reports (0)       | Dealer Report #                        |                                                                       |                                                                          |
| Favorites ()                 | Fisher                                 | Select Favorite Ficher Select from                                    | Once there have been come                                                |
| Price Board                  | Fisher Lisses                          |                                                                       | Once there have been some                                                |
| Dealer Info                  | Fisher License                         |                                                                       | entries, fishermen will                                                  |
| Reports                      | Port                                   | Select Favorite Port                                                  | automatically save                                                       |
|                              | Date Landed (MM/DD/YYYY)               |                                                                       | automatically save.                                                      |
| Species     Alewife          | Time Landed (HH24:MI)                  |                                                                       |                                                                          |
| Amberjack                    | Date Of Purchase (MM/DD/YYYY)          |                                                                       | Fist, we will go over adding a new                                       |
| Anchovy, Bay                 | Vessel Name                            | Select Eavorite Vessel (coast/state and fed) 💌                        | fickovmon /voccol                                                        |
| Dabler, Red                  |                                        | Select from All Vessels                                               | tisnermen/vessei                                                         |
| Barrelfish                   | LISCC / State Pag. #                   |                                                                       |                                                                          |
| 🗄 📃 Bearded Brotula          | 03007 State Reg. #                     |                                                                       |                                                                          |
| Black Bellied Rosefish       | GARFO Federal Permit #:                |                                                                       |                                                                          |
| Black Whiting/Silver Hake    | VTR (FED dealer only) #                |                                                                       |                                                                          |
| Bladder Wrack     Bloodworms |                                        |                                                                       |                                                                          |
| Bluefish                     | Total Dollars:                         |                                                                       |                                                                          |
| 🕀 📃 Blue Runner              | Total Dollars.                         |                                                                       |                                                                          |
| Bonito, Atlantic             |                                        |                                                                       |                                                                          |
| 🖶 📑 Butterfish               | Create / Edit Landing(s)               |                                                                       |                                                                          |
|                              | Species may be added in one of two     | o ways.                                                               |                                                                          |
| 🗊 📄 Carp                     |                                        | i maju.                                                               |                                                                          |
| Catfish, Blue                | 1. Select species from tree at left; C |                                                                       |                                                                          |
| Clam, Arctic Surf (Stimps)   | 2. load your favorite species by pres  | ssing INCLUDE FAVORITE SPECIES Button (Favorites must exist for butto | n to appear).                                                            |
| 🖞 📋 Clam, Blood Arc          | no landings entered at this time.      |                                                                       |                                                                          |

| SAFIS<br>edr                                                                                                    |                                                                                                    | Dealer Information         JOHNNY FISHER         License #: DMPURP000000 |
|----------------------------------------------------------------------------------------------------|----------------------------------------------------------------------------------------------------|--------------------------------------------------------------------------|
| Main Menu                                                                                                    | eDR Home Dealer Reports Create /Edit Dealer Report                                                                                                    |                                                                          |
| Dealer Reports Negative Reports                                                                                                    | Create / Edit Dealer Report                                                                                                    |                                                                          |
| Incomplete Reports (0)<br>Favorites ()<br>Price Board                                                                                                    | Dealer Report # Fisher: Select Favorite Fisher  Fisher License                                                                                                    | ers                                                                      |
| Click Sele<br>Click Sele<br>A popup<br>make y<br>Bladder Wrack<br>Bloodworms<br>Bluefish                                                                                                    | o will appear, so<br>ou popups are<br>allowed                                                                                                    | essel                                                                    |
| <ul> <li>Blue Runner</li> <li>Bonito, Atlantic</li> <li>Bullheads</li> <li>Butterfish</li> <li>Capelin</li> <li>Carp</li> <li>Catfish, Blue</li> <li>Clam, Arctic Surf (Stimpson)</li> <li>Clam, Blood Arc</li> </ul> | Create / Edit Landing(s) Species may be added in one of two ways.  1. Select species from tree at left; OR, 2. load your favorite species by pressing INCLUDE FAVORITE SPECIES Button (Favorites must exist for button to approximate in a second second secon | bear).                                                                   |

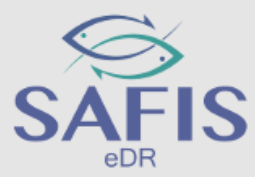

Fis

| Main Menu                     | eDR Hc          |
|-------------------------------|-----------------|
| Dealer Reports                |                 |
| Negative Reports              | Create /        |
| Incomplete Reports (0)        |                 |
| Favorites ()                  |                 |
| Price Board                   |                 |
| Dealer Info                   |                 |
|                               |                 |
| керопз                        | Date            |
| E Species                     |                 |
| Alewife                       | 1               |
| Amberiack                     | Date Of F       |
| Anchovy, Bay                  | Date off        |
| Barbier, Red                  |                 |
| 🗄 📃 Barracuda                 |                 |
| Barrelfish                    |                 |
| 🗄 📃 Bearded Brotula           |                 |
| 🗄 📃 Big Roughy                | 0               |
| 🗄 📃 Black Bellied Rosefish    | G               |
| 🗄 📃 Black Whiting/Silver Hake | 1               |
| 🖶 📃 Bladder Wrack             |                 |
| 🖶 📃 Bloodworms                |                 |
| 🗈 📃 Bluefish                  | Total Doll      |
| 🗈 📃 Blue Runner               |                 |
| 🖻 📃 Bonito, Atlantic          |                 |
| Bullheads                     | Create / Edi    |
| ⊕ 📑 Butterfish                |                 |
| Capelin                       | Species may     |
| Carp                          |                 |
| 🖽 📄 Catfish, Blue             | 1. Select spe   |
| Clam, Arctic Suff (Stimps)    | 2. Toad your ta |
| + Clam Blood Arc              |                 |

| NOTE: On      | ly fishers with a lice | nse status = AC   | TIVE will I | be included in this  | list.               |
|---------------|------------------------|-------------------|-------------|----------------------|---------------------|
| If you are    | unable to find a fish  | er previously fou | ind in this | list, contact your S | AFIS Administrator. |
| Fishers (     | by clicking on co      | lumn heading      | , you ma    | ay sort up/down)     |                     |
| State         | RHO                    | DE ISLAND         | •           |                      |                     |
| Q~            |                        |                   | Go          |                      |                     |
| •             | Row te                 | xt contains 'john | ny'         |                      | ×                   |
|               | Corporate Name         | Fisher            | Age         | License #            | License Type        |
| <u>Select</u> |                        | FISHER,<br>JOHNNY |             | MPURP999999          | MULTIPURPOSE FISHIN |
|               |                        |                   |             |                      |                     |
|               |                        |                   |             |                      |                     |
|               |                        |                   |             |                      |                     |

#### **Dealer Information**

JOHNNY FISHER License #: DMPURP000000

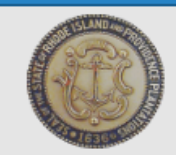

ype in the fishermen's name or icense number here here, and click go to search.

To select a fishermen click elect" found to the left of their name.

**\*\*\*Double check the license** mber before selecting, multiple shermen could have the same name\*\*\*

select species from tree at left; OR, bad your favorite species by pressing INCLUDE FAVORITE SPECIES Button (Favorites must exist for button to appear)

| SAFIS<br>edr                                                                       |                                                       | Dealer Information         JOHNNY FISHER         License #: DMPURP000000 |
|------------------------------------------------------------------------------------|-------------------------------------------------------|--------------------------------------------------------------------------|
| Main Menu eDR Home Dealer Reports                                                  | Create /Edit Dealer Report                            |                                                                          |
| Dealer Reports                                                                     | ·                                                     |                                                                          |
| Negative Reports Create / Edit Dealer Report                                       |                                                       |                                                                          |
| Incomplete Reports (0) Dealer Report #                                             |                                                       |                                                                          |
| Favorites () Fisher:                                                               | FISHER, JOHNNY - MPURP999999  Select from All Fishers |                                                                          |
| Price Board Fisher License                                                         |                                                       |                                                                          |
| Dealer Info                                                                        | Select from All Ports                                 |                                                                          |
| Reports                                                                            |                                                       |                                                                          |
| Date Landed (MM/DD/YYYY)                                                           |                                                       |                                                                          |
| Time Landed (HH24:MI)                                                              |                                                       |                                                                          |
| Anabary Bay                                                                        |                                                       |                                                                          |
| Barbier, Red Vessel Name                                                           | Select Favorite Vessel (coast/state and fed) 💌        |                                                                          |
| Barracuda                                                                          | Select from All Vessels                               |                                                                          |
| E Barrelfish USCG / State Reg. #                                                   |                                                       |                                                                          |
| Big Roughy GARFO Federal Permit #.                                                 |                                                       | Next enter the port by clicking                                          |
| Black Bellied Rosefish      Black Whiting/Silver Hake      VTR (EED dealer only) # |                                                       | Coloct from all norts                                                    |
| Bladder Wrack                                                                      |                                                       | Select from all ports                                                    |
| Bloodworms      Bluefish                                                           |                                                       |                                                                          |
| Blue Runner                                                                        |                                                       |                                                                          |
| Bonito, Atlantic                                                                   |                                                       |                                                                          |
| Create / Edit Landing(s)                                                           |                                                       |                                                                          |
| Capelin Species may be added in one of two                                         | o ways.                                               |                                                                          |
| Carp     Catrish, Blue     1. Select species from tree at left; 0                  | DR,                                                   |                                                                          |

Main Menu

Dealer Reports

Favorites () Price Board

Dealer Info

E Species Ė

Alewife

Amberjack

Anchovy, Bay

Barbier, Red

Barracuda

Barrelfish

Big Roughy

Bloodworms

Blue Runner

Bluefish

Bullheads

Butterfish

Capelin

Carp Catfish, Blue

Reports

ŧ

È

Ė

Ė

Ē

Ē

Ē

Ē

庄

厈

Ē

Negative Reports

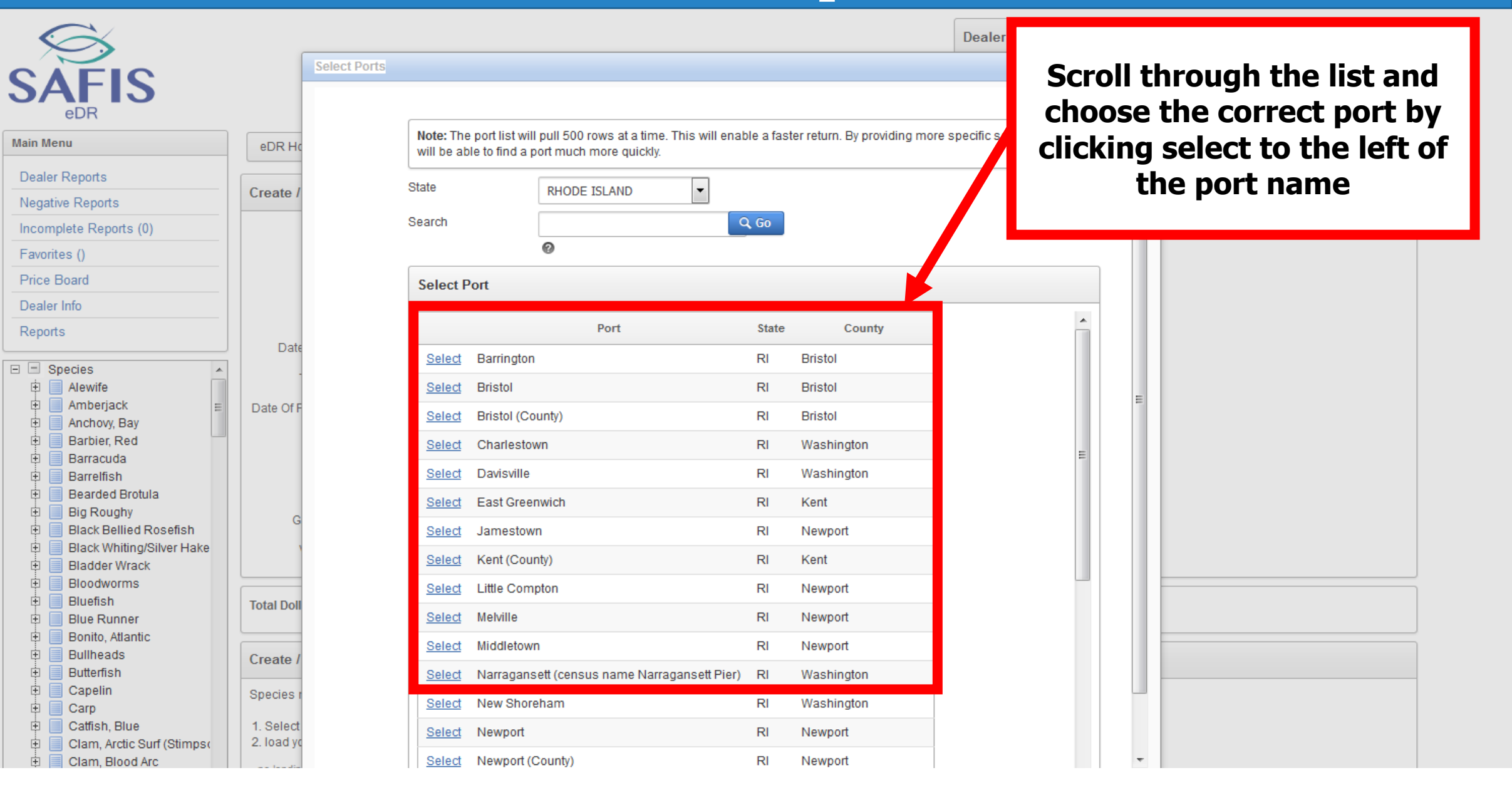

| SAFIS                                                |                                        |                                                                           | Select the vessel                      |
|------------------------------------------------------|----------------------------------------|---------------------------------------------------------------------------|----------------------------------------|
| eDR<br>Main Menu                                     | eDR Home Dealer Reports                | Create /Edit Dealer Report                                                | If there is a vessel click Select from |
| Dealer Reports                                       | Caracter / Edite Develop Develop       |                                                                           | all vessels                            |
| Negative Reports                                     | Create / Edit Dealer Report            |                                                                           |                                        |
| Incomplete Reports (0)                               | Dealer Report #                        |                                                                           | If there is no vessel (fishing from    |
| Favorites ()                                         | Fisher:                                | FISHER, JOHNNY - MPURP999999 - Suect from All F                           |                                        |
| Price Board                                          | Fisher License                         | MPURP9999999 - MULTIPURPOSE FISHING LICENSE                               | shore) click the no vessel checkbox    |
| Dealer Info                                          | Port                                   | Point Judith, RI (Washington) 💽 System All Ports                          |                                        |
| Reports                                              | Date Landed (MM/DD/YYYY)               |                                                                           |                                        |
| Species     Alewife                                  | Time Landed (HH24:MI)                  |                                                                           |                                        |
| Amberjack                                            | Date Of Purchase (MM/DD/YYYY)          |                                                                           |                                        |
| Anchovy, Bay                                         | Vessel Name                            | Select Eavorite Vessel (coast) ate and fed) V                             | n Vessel                               |
| E Barracuda                                          |                                        |                                                                           |                                        |
| 🗉 📃 Barrelfish                                       |                                        | Select from All Vessels                                                   |                                        |
| 🗄 📃 Bearded Brotula                                  | USCG / State Reg. #                    |                                                                           |                                        |
| 🖹 📕 Big Roughy                                       | GARFO Federal Permit #:                |                                                                           |                                        |
| Black Bellied Rosefish     Black Whiting/Silver Hake | VED (EED dealer aph) #                 |                                                                           |                                        |
| Bladder Wrack                                        | VIR (FED dealer only)#                 |                                                                           |                                        |
| 🗄 📃 Bloodworms                                       |                                        |                                                                           |                                        |
| 🗄 📃 Bluefish                                         | Total Dollars:                         |                                                                           |                                        |
| 🖻 📕 Blue Runner                                      |                                        |                                                                           |                                        |
| E Bonito, Atlantic                                   |                                        |                                                                           |                                        |
| Butterfish                                           | Create / Edit Landing(s)               |                                                                           |                                        |
| E Capelin                                            | Species may be added in one of tw      | 0 W/2VS                                                                   |                                        |
| 🕀 🔲 Carp                                             | opecies may be added in one of tw      | o ways.                                                                   |                                        |
| 🖻 📃 Catfish, Blue                                    | 1. Select species from tree at left; C | DR,                                                                       |                                        |
| 🗈 📃 Clam, Arctic Surf (Stimps)                       | 2. load your favorite species by pre-  | ssing INCLUDE FAVORITE SPECIES Button (Favorites must exist for button to | appear).                               |
| Elam, Blood Arc                                      | no landings entered at this time.      |                                                                           |                                        |
| I+I I=I Clam Northern Ouahon                         | 1                                      |                                                                           |                                        |

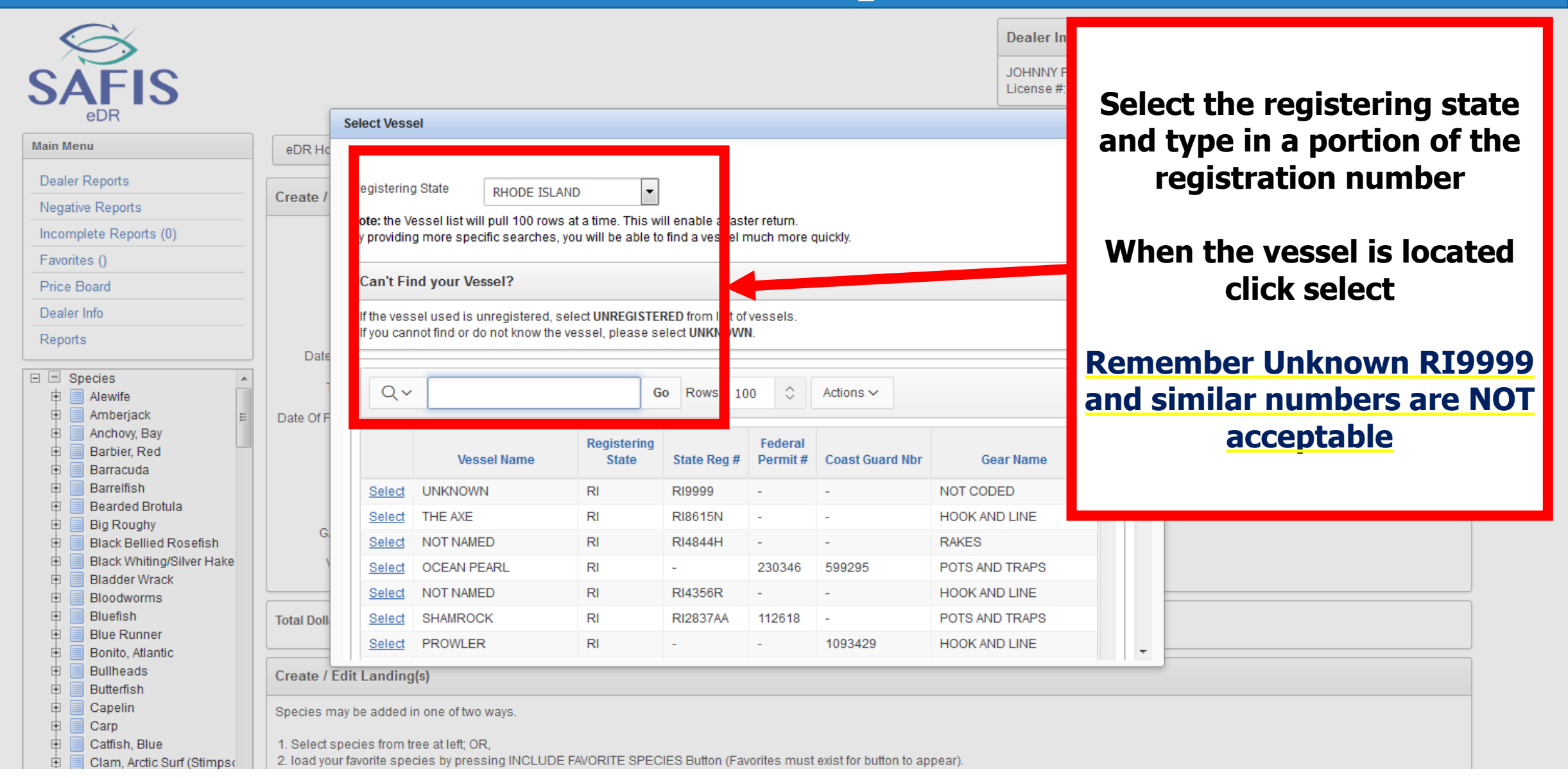

| $\sim$                                                                      |                                                     |                                              |                                     | Dealer Information                    |   |
|-----------------------------------------------------------------------------|-----------------------------------------------------|----------------------------------------------|-------------------------------------|---------------------------------------|---|
| SAFIS                                                                       |                                                     |                                              |                                     | Once the fishermen and                |   |
| Main Menu                                                                   | eDR Home Dealer Reports                             | Create /Edit Dealer Report                   |                                     | vessel mormation are                  |   |
| Dealer Reports Negative Reports                                             | Create / Edit Dealer Report                         |                                              |                                     | date and the purchase date            |   |
| Incomplete Reports (0)                                                      | Dealer Report #                                     |                                              |                                     | · · · · · · · · · · · · · · · · · · · |   |
| Favorites ()                                                                | Fisher:                                             | FISHER, JOHNNY - MPURP9999999                | Select from All                     |                                       | • |
| Price Board                                                                 | Fisher License                                      | MPURP9999999 - MULTIPURPOSE FISHING          | CENSE                               |                                       |   |
| Dealer Info                                                                 | Port                                                | Point Judith, RI (Washington)                | Select from All Ports               |                                       |   |
| Керонз                                                                      | Date Landed (MM/DD/YYYY)                            |                                              |                                     |                                       |   |
| Species     Alewife     Amberjack                                           | Time Landed (HH24:MI) Date Of Purchase (MM/DD/YYYY) |                                              |                                     |                                       |   |
| Anchovy, Bay     Barbier, Red     Barracuda                                 | Vessel Name                                         | FROM SHORE Select from All Vessels           |                                     | No Vessel                             |   |
| Barrelfish     Bearded Brotula                                              | USCG / State Reg. #                                 |                                              |                                     |                                       |   |
| Big Rougny     Black Bellied Rosefish                                       | GARFO Federal Permit #:                             |                                              |                                     |                                       |   |
| <ul> <li>Black Whiting/Silver Hake</li> <li>Bladder Wrack</li> </ul>        | VTR (FED dealer only) #                             |                                              |                                     |                                       |   |
| <ul> <li>Bloodworms</li> <li>Bluefish</li> <li>Blue Runner</li> </ul>       | Total Dollars:                                      |                                              |                                     |                                       |   |
| <ul> <li>Bonito, Atlantic</li> <li>Bullheads</li> <li>Butterfish</li> </ul> | Create / Edit Landing(s)                            |                                              |                                     |                                       |   |
| Capelin     Carp     Carp                                                   | Species may be added in one of two                  | o ways.                                      |                                     |                                       |   |
| E Clam, Arctic Surf (Stimps)                                                | 2. load your favorite species by pres               | rk,<br>ssing INCLUDE FAVORITE SPECIES Button | (Favorites must exist for button to | o appear).                            |   |

| -              |                                 | Ροπ                                    | Point Judith, RI (Washington)     | Select Iron Air Ots                     |
|----------------|---------------------------------|----------------------------------------|-----------------------------------|-----------------------------------------|
| Repo           | irts                            | Date Landed (MM/DD/YYYY)               | 04/25/2017                        | _                                       |
| ÷              | Eel, American                   | Time Landed (HH24:MI)                  |                                   |                                         |
|                | Escolar                         | Date Of Purchase (MM/DD/YYYY)          | 04/25/2017                        |                                         |
| ±              | False Irish Moss                | Vessel Name                            |                                   |                                         |
|                | Flounder, Fourspot              |                                        | Select from All Vessels           |                                         |
| ÷              | Flounder, Gulf Stream           | USCG / State Reg. #                    |                                   |                                         |
| Ē              | Flounder, Sand Dab (Win         | GARFO Federal Permit #:                |                                   |                                         |
|                | Flounder, Southern              | VTR (FED dealer only) #                |                                   |                                         |
|                | -  Round-Large-Lb               |                                        |                                   |                                         |
|                | - B Round-Small-Lb              | Total Dollars:                         |                                   |                                         |
|                | -  Round-Pee Wee (Rat:          |                                        |                                   |                                         |
|                | Round-Unclassified-L            | ane / Edit Landing(s)                  |                                   |                                         |
| ±              | Flounder, Winter                | 517                                    |                                   |                                         |
|                | Flounder, Witch (Gray Soli      | Species may be added in one of tw      | /o ways.                          |                                         |
| ±              | Garfishes                       | 1. Select species from tree at left; ( | OR,                               | ttan (Fauaritaa must svist far huttan t |
|                | Goosefish<br>Goosefish Blackfin | 2. Toad your lavonte species by pre    | SSING INCLUDE FAVORITE SPECIES BU | uon (Favorites must exist for button t  |
| E E            | Grenadiers                      | no landings entered at this time.      |                                   |                                         |
| E E            | Grouper, Scamp                  |                                        |                                   |                                         |
| ¢.             | Grouper, Yellow Edge            | SAVE (F9) Cancel                       |                                   |                                         |
| ±              | Groupers                        |                                        |                                   |                                         |
|                | Grunts<br>Haddock               |                                        |                                   |                                         |
| Į Į            | Hagfish                         |                                        |                                   |                                         |
| <u><u></u></u> | Hake, Atlantic, Red             |                                        |                                   |                                         |
| •              |                                 |                                        |                                   |                                         |
| Ho             | w Can We                        | •                                      |                                   |                                         |
| Imr            | rove eDR2                       |                                        |                                   |                                         |

To add species, scroll down and locate the species in the tree on the left. Click on the + sign to expand the species to show available market grades

To add a species/grade combination, click on it.

Species can be saved for ease of use, and will be shown in a later slide

|                                                                    | Create / Edit Dealer Report            |                          |                         |                         |          |            |         |              |           |                   |         |
|--------------------------------------------------------------------|----------------------------------------|--------------------------|-------------------------|-------------------------|----------|------------|---------|--------------|-----------|-------------------|---------|
| Show ALL Species                                                   |                                        |                          |                         |                         |          |            |         |              |           |                   |         |
| ∃                                                                  | Dealer Report #                        |                          |                         |                         | Select   | the d      | isnos   | itio         | n (t      | he fate           | of th   |
| E Clam, Northern Quanog                                            | Fisher:                                | Select Favorite Fisher   | -                       | Select from All Fig     | fich)    | Comn       | hop d   | licn         | n (C      | one ar            |         |
| 🖿 🛃 Round-Large-Lb<br>🗉 📃 Sea Bass, Black                          | Fisher License                         |                          |                         |                         | 11511).  | COIIII     |         | ushi<br>ushi | 051LI     |                   |         |
|                                                                    | Port                                   | Select Favorite Port     | ✓ Select                | <u>t from All Ports</u> |          |            | an      | a Ba         | ait.      |                   |         |
| How Can We<br>Improve eDR?                                         | Date Landed (MM/DD/YYYY)               | <b>1</b>                 |                         |                         |          |            |         |              |           |                   |         |
| We want your feedback to help us                                   | Time Landed (HH24:MI)                  |                          |                         |                         | Othe     | r dispe    | ositia  | ons a        | are i     | oossib            | le, but |
| plan and design future versions of<br>eDR. Please take a moment to | Date Of Purchase (MM/DD/YYYY)          | iii iii                  |                         |                         |          | p          | un      | like         | elv.      |                   |         |
| answer some questions that                                         | Vessel Name                            | Select Favorite Vessel ( | coast/state and fed)    | 🗆 No                    |          |            |         |              | ·· y ·    |                   |         |
| would greatly help us. Thank you.                                  |                                        | Select from All Vesse    | els                     |                         |          |            |         |              |           |                   |         |
| Fill out the survey                                                | USCG / State Reg. #                    |                          | - Select Disposition -  |                         |          |            |         |              |           |                   |         |
|                                                                    | GARFO Federal Permit #:                |                          | Animal Food             |                         |          |            |         |              |           |                   |         |
|                                                                    | VTR (FED dealer only) #                |                          | Aquarium                |                         |          |            |         |              |           |                   |         |
|                                                                    |                                        |                          | Bait                    |                         |          |            |         |              |           |                   |         |
|                                                                    | Total Dollars:                         |                          | Biomedical Use          |                         |          |            |         |              |           |                   |         |
|                                                                    | Total Dollars.                         |                          | Canned Pet Food         |                         |          |            |         |              |           |                   |         |
|                                                                    |                                        |                          | Food                    |                         |          |            |         |              |           |                   |         |
|                                                                    | Create / Edit Landing(s)               |                          | No Catch                |                         |          |            |         |              |           |                   |         |
|                                                                    |                                        |                          | No market               |                         |          |            |         | C.           | elete ALL | Landings for this | s eDR   |
|                                                                    | Species may be added in one of two     | ways.                    | Packing, Only           |                         |          |            |         | _            |           |                   |         |
|                                                                    | 1. Select species from tree at left; O | R,                       | Reduction/Meal          |                         |          |            |         |              |           |                   |         |
|                                                                    | 2. load your favorite species by pres  | sing INCLUDE FAVORITE S  | Research                | t for button to a       | ippear). |            |         |              |           |                   |         |
|                                                                    | Species                                |                          | Seized by Law Enforceme | Gear                    |          | Quantity P | rice Do | ollars       |           | Catch Source      |         |
|                                                                    | 1 FLOUNDER, SUMMER<br>LARGE-LB         | (FLUKE)-ROUND-           | - Select Disposition -  | 0                       | •        |            |         |              | Standar   | d                 | •       |
|                                                                    |                                        |                          |                         |                         |          |            |         |              |           |                   |         |

SAVE (F9) Cancel

| <ul> <li>Flounder, Prace, America</li> <li>Flounder, Sand Dab (Win</li> <li>Flounder, Southern</li> <li>Flounder, Summer (Fluke</li> <li>Round-Large-Lb</li> <li>Round-Medium Or Se</li> <li>Round-Small-Lb</li> <li>Round-Pee Wee (Rat:</li> <li>Round-Jumbo-Lb</li> <li>Flounder, Winter</li> <li>Flounder, Witter</li> <li>Flounder, Witter</li> <li>Flounder, Witter</li> <li>Flounder, Witter</li> <li>Flounder, Witter</li> <li>Flounder, Witter</li> <li>Flounder, Witter</li> <li>Garfishes</li> </ul> | GARFO Federal Permit #:                                                                                                    |                                                                                            | Delete ALL Landings for this eDR                                                                                                    |
|----------------------------------------------------------------------------------------------------|----------------------------------------------------------------------------------------------------|--------------------------------------------------------------------------------------------|----------------------------------------------------------------------------------------------------|
| Goosefish<br>Goosefish, Blackfin<br>Grenadiers<br>Grouper, Scamp<br>Grouper, Snowy<br>Grouper, Yellow Edge<br>Groupers<br>Grupers<br>Haddock                                                                                                    | <ol> <li>Select species from tree at left; OR,</li> <li>Ioad your favorite species by pressing INCLUDE FAVORITE SP<br/>Species</li> <li>I FLOUNDER, SUMMER (FLUKE)-ROUND-<br/>LARGE-LB</li> </ol> | ECIES Button (Favorites must exist for button to appear). Disposition Gear Food            | Quantity     Price     Dollars     Catch Source       Image: Standard     Image: Standard     Image: Standard                          |
| Hagfish<br>Hake, Atlantic, Red<br>How Can We<br>Improve eDR?<br>We want your feedback to help us<br>plan and design future versions of<br>eDR. Please take a moment to<br>answer some questions that<br>would greatly help us. Thank you.<br>Fill out the survey                                                                                                    | SAVE (F9) Cancel                                                                                                    | All species ad<br>Add the gear, pounds,<br>dollars will a<br>Price can be left blan<br>wit | ded will show up here.<br>and price per pound. The total<br>utomatically populate.<br>k initially, but must be entered<br>thin 30 days |

Set Screen Reader Mode On release 1.0

|                                                                                   | Round-Medium Or :<br>Round-Small-Lb<br>Round-Pee Wee (R      | USCG / State Reg. #                                   | Select from All Vessels                 | ]                                                    |                 |                           |          |                                                            |
|-----------------------------------------------------------------------------------|--------------------------------------------------------------|-------------------------------------------------------|-----------------------------------------|------------------------------------------------------|-----------------|---------------------------|----------|------------------------------------------------------------|
| * * * * *                                                                         | Flo<br>Flo<br>Ga Any A                                       | GARFO Federal Permit #:                               | be standard<br>lefault)<br>Irchases mus | catch source                                         | as              |                           |          | Delete ALL Landings for this eDR                           |
|                                                                                   | Gro Such t<br>Gro Any RS<br>Gro the Ro<br>Gro Gro<br>Haddock | hrough the Aqua<br>A purchases mu<br>esearch Set Asid | st be marked<br>e (RSA) catc            | th Source option<br>d as such thou<br>h source optic | on<br>Igh<br>on | Quantity<br>15.000 5.0000 | 00 75.00 | Catch Source       Standard       Aquaculture       Carrel |
| How C<br>Improv We want y plan and d eDR. Plea answer so greatly hel Fill out fil | Hagfishes                                                    | SAVE (F9) Cancel                                      |                                         |                                                      |                 |                           |          | Research Set Aside (RSA)                                   |

| 🗄 📃 Fish, Unc                       | Vessel Name                            | FROM SHORE        |                          | Vo Vessel                                 |          |               |                                  |
|-------------------------------------|----------------------------------------|-------------------|--------------------------|-------------------------------------------|----------|---------------|----------------------------------|
| 🗄 📃 Flounder, Fourspot              |                                        | Select from       | All Vessels              |                                           |          |               |                                  |
| 🗄 📃 Flounder, Gulf Stream           |                                        |                   |                          |                                           |          |               |                                  |
| 🗄 📃 Flounder, Plaice, America       | USCG / State Reg. #                    |                   |                          |                                           |          |               |                                  |
| 🖶 📃 Flounder, Sand Dab (Win         | GAREO Federal Permit #                 |                   |                          |                                           |          |               |                                  |
| 🖶 📃 Flounder, Southern              |                                        |                   |                          |                                           |          |               |                                  |
| 🖻 📃 Flounder, Summer (Fluke         | VTR (FED dealer only) #                |                   |                          |                                           |          |               |                                  |
| 🔁 Round-Large-Lb                    |                                        |                   |                          |                                           |          |               |                                  |
| 🖻 Round-Medium Or Se                |                                        |                   | _                        |                                           |          |               |                                  |
| - 🖻 Round-Small-Lb                  | Total Dollars:                         | 75.00             |                          |                                           |          |               |                                  |
| - 🖻 Round-Pee Wee (Rat:             |                                        |                   |                          |                                           |          |               |                                  |
| - 🖻 Round-Jumbo-Lb                  |                                        |                   |                          |                                           |          |               |                                  |
| Round-Unclassified-L                | Create / Edit Landing(s)               |                   | )nco all th              | a data ia                                 |          |               |                                  |
| Flounder, Winter                    |                                        |                   | Juce all u               |                                           |          |               |                                  |
| Flounder, Witch (Gray Sol           |                                        |                   | ontorod cl               | ick Savo                                  |          |               | Delete ALL Landings for this eDR |
| H Flounder, Yellowtail              | Species may be added in one of tw      | o ways            |                          |                                           |          |               |                                  |
|                                     |                                        |                   |                          |                                           |          |               |                                  |
|                                     | 1. Select species from tree at left; C |                   |                          |                                           |          |               |                                  |
| E Goosefish, Blackfin               | 2. load your favorite species by pr    | sing INCLUDE FAVO | DRITE SPECIES BUTTON (Fa | avontes must exist for button to appear). |          |               |                                  |
| E Grenadiers                        | Species                                |                   | Disposition              | Gear                                      | Quantity | Price Dollars | Catch Source                     |
| Grouper, Scamp                      |                                        |                   |                          |                                           |          |               |                                  |
|                                     |                                        | (FLUKE)-ROUND-    | Food                     | - HOOK AND LINE                           | ▼ 25.000 | 3.00000 75.00 | Standard -                       |
|                                     | LARGE                                  | ( /               |                          |                                           |          |               |                                  |
| E Grunts                            |                                        |                   |                          |                                           |          |               |                                  |
| Haddock                             |                                        |                   |                          |                                           |          |               |                                  |
| Haddook                             | SAVE (F9) Cancel                       |                   |                          |                                           |          |               |                                  |
| Hake, Atlantic, Red                 |                                        |                   |                          |                                           |          |               |                                  |
|                                     |                                        |                   |                          |                                           |          |               |                                  |
|                                     |                                        |                   |                          |                                           |          |               |                                  |
| How Con Wo                          |                                        |                   |                          |                                           |          |               |                                  |
|                                     |                                        |                   |                          |                                           |          |               |                                  |
| improve eDR?                        |                                        |                   |                          |                                           |          |               |                                  |
| We want your feedback to bein us    |                                        |                   |                          |                                           |          |               |                                  |
| plan and design future versions of  |                                        |                   |                          |                                           |          |               |                                  |
| plan and debign latere verbiblib of |                                        |                   |                          |                                           |          |               |                                  |

| $\bigotimes$              |                                            |                                                                                               | Dealer Inform                                             | ation |  |  |  |  |
|---------------------------|--------------------------------------------|-----------------------------------------------------------------------------------------------|-----------------------------------------------------------|-------|--|--|--|--|
| eDR Home eDR Confirmation | on                                         | You will get a confirmation screen,<br>with the option to print the record if<br>you need to. |                                                           |       |  |  |  |  |
| Confirmation #            | Rhode Island<br>13586927<br>FISHER, JOHNNY |                                                                                               | If you do not need to print, click continue at the bottom |       |  |  |  |  |
| Port                      | Point Judith, RI (Washington)              |                                                                                               |                                                           |       |  |  |  |  |
| Date Landed               | 04/25/2017                                 |                                                                                               |                                                           |       |  |  |  |  |
| Time Landed               |                                            |                                                                                               |                                                           |       |  |  |  |  |
| Date Purchased            | 04/25/2017 Ve:                             | ssel                                                                                          | FROM SHORE (no ves                                        | sel)  |  |  |  |  |
| USCG/St Reg#              | FROM_SHORE Fe                              | deral Vessel Permit                                                                           |                                                           |       |  |  |  |  |
| VTR #                     |                                            |                                                                                               |                                                           |       |  |  |  |  |
| Landings                  |                                            |                                                                                               |                                                           |       |  |  |  |  |
| Species                   | Grade Market Unit Disposition Gea          | Reported<br>r Quantity Price                                                                  | e Dollars Catch Source                                    |       |  |  |  |  |
| FLOUNDER, SUMMER (FLUKE)  | ROUND LARGE LB Food HOOK AN                | ID LINE 25.000 \$3                                                                            | 3. \$75.00 Standard                                       |       |  |  |  |  |
|                           |                                            |                                                                                               | \$75.00                                                   |       |  |  |  |  |
| Print                     | What if the print button fails             |                                                                                               | row(s) 1 - 1 of 1                                         |       |  |  |  |  |
| What Next?                |                                            |                                                                                               |                                                           |       |  |  |  |  |

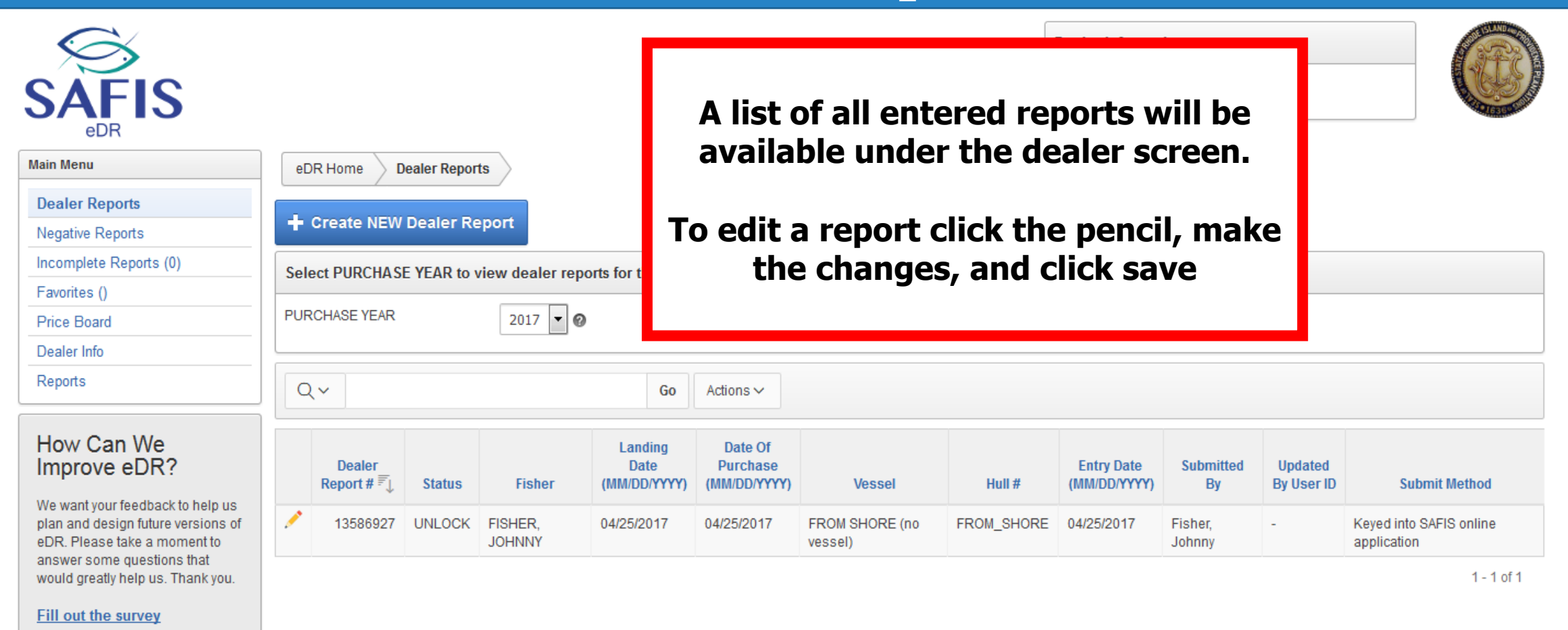

Set Screen Reader Mode On release 1.0

| SAFIS<br>edr                                                                                                    |                                                                                                    | Dealer Information         JOHNNY FISHER         License #: DMPURP000000                                                                                                    |
|----------------------------------------------------------------------------------------------------|----------------------------------------------------------------------------------------------------|----------------------------------------------------------------------------------------------------|
| Main Menu                                                                                                    | eDR Home Dealer Reports Create /Edit Dealer Report                                                                                                    |                                                                                                    |
| Dealer Reports<br>Negative Reports<br>Incomplete Reports (0)<br>Favorites ()                                                                                                    | Select a Favorite Fisher/Vessel/Port                                                                                                    |                                                                                                    |
| Price Board<br>Dealer Info<br>Reports                                                                                                    | License #         Fisher         Propriation           Select         MPURP9999999-MULTIPURPOSE FISHING LICENSE         FISHER, JOHNNY         Point Judith, R                                                                                                    | ort Vessel State Reg Federal Permit # Default Gear                                                                                                    |
| <ul> <li>Species</li> <li>Alewife</li> <li>Amberjack</li> <li>Anchovy, Bay</li> <li>Barbier, Red</li> <li>Barracuda</li> <li>Barretfish</li> <li>Bearded Brotula</li> <li>Big Roughy</li> <li>Black Bellied Rosefish</li> <li>Black Whiting/Silver Hake</li> <li>Bladder Wrack</li> <li>Bloodworms</li> <li>Bluefish</li> <li>Blue Runner</li> <li>Blue Runner</li> <li>Bonito, Atlantic</li> <li>Bullheads</li> <li>Butterfish</li> </ul> | Create / Edit Dealer Report         Dealer Report #         Fisher:       Select Favorite Fisher         Fisher License         Port       Select Favorite Port         Date Landed (MM/DD/YYYY)         Date Landed (HH24:MI)         Date Of Purchase (MM/DD/YYYY)         Vessel Name         Select Favorite Vessel (coast/state and fed)          Select from All Vessels         USCG / State Reg. # | Once a fishermen has had a report<br>entered, they will be saved here.<br>Clicking select next to their license<br>number will automatically populate<br>the fishermen, port, and vessel fields |
| Capelin     Cape     Carp     Catfish, Blue     Cathan, Arctic Surf (Stimps)                                                                                                    | GARFO Federal Permit #:                                                                                                    |                                                                                                    |

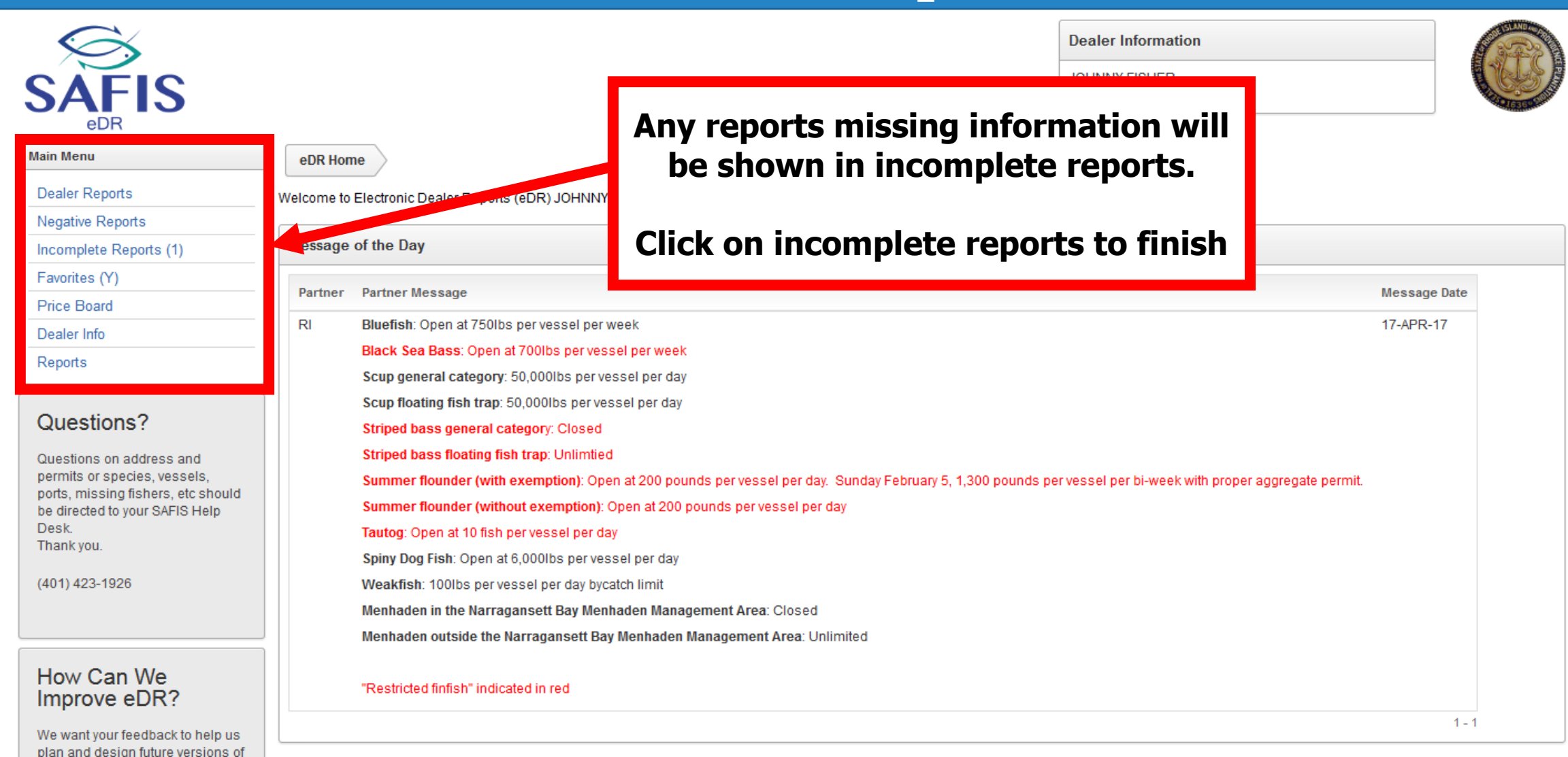

| SAFIS<br><sub>edr</sub>                                                                                                    |                      |                        |        |                                     |                                 |                      | Lis <sup>t</sup><br>he | t of i<br>re, cl   | ncompl<br>ick sele<br>want | ete reports wil<br>ect on the one   | ll be<br>you |
|----------------------------------------------------------------------------------------------------|----------------------|------------------------|--------|-------------------------------------|---------------------------------|----------------------|------------------------|--------------------|----------------------------|-------------------------------------|--------------|
| Main Menu                                                                                                    | eDR Home Inc         | omplete Reports        |        |                                     |                                 |                      |                        |                    | want                       |                                     |              |
| Dealer Reports                                                                                                    | ALL Incomplete De    | norte for JOHNNY I     |        | )                                   |                                 |                      |                        |                    |                            |                                     |              |
| Negative Reports                                                                                                    | ALL Incomplete Re    | ports for JOHNINT I    | TONER  | (                                   |                                 |                      |                        |                    |                            |                                     |              |
| Incomplete Reports (1)                                                                                                    |                      |                        | _      |                                     |                                 |                      |                        |                    |                            |                                     |              |
| Favorites (Y)                                                                                                    | Qv                   |                        |        | GO ROWS AI                          | Actio                           | ons 🗸                |                        |                    |                            |                                     |              |
| Price Board                                                                                                    |                      |                        |        |                                     |                                 |                      |                        |                    |                            |                                     |              |
| Dealer Info                                                                                                    |                      | Highly Migratory Space | ine in | complete data                       | ×                               |                      |                        |                    |                            |                                     |              |
| Reports                                                                                                    | Dealer<br>Report # ₹ | Fisher                 | Port   | Date Of<br>Purchase<br>(MM/DD/YYYY) | Landing<br>Date<br>(MM/DD/YYYY) | Vessel               | VTR#                   | HMS Info<br>Needed | Submit Method              | Submit Method                       |              |
| How Can We<br>Improve eDR?                                                                                                    | SELECT 13589623      | FISHER, JOHNNY         | -      | 04/26/2017                          | 04/26/2017                      | FROM SHORE (no vesse | l) -                   | -                  | к                          | Keyed into SAFIS online application |              |
| We want your feedback to help us<br>plan and design future versions of<br>eDR. Please take a moment to<br>answer some questions that |                      |                        |        |                                     |                                 |                      | -                      |                    |                            |                                     | 1-1          |

Fill out the survey

|                                                                                                    |                    | Incomple | ete Reports-  | Details            |                  |                               |             |              |          |       | (       | lick save                           |       |
|----------------------------------------------------------------------------------------------------|--------------------|----------|---------------|--------------------|------------------|-------------------------------|-------------|--------------|----------|-------|---------|-------------------------------------|-------|
| ain Menu                                                                                                    | eDR Hc             |          |               |                    |                  |                               |             |              |          |       | •       |                                     |       |
| Dealer Reports                                                                                                    |                    |          |               |                    |                  |                               |             | 10/b         |          |       |         |                                     |       |
| Negative Reports                                                                                                    | ALL Inco           | Wh       | at's missing  | ?                  | * Highlig        | nted fields are mandatory.    |             | RE           |          |       |         |                                     |       |
| incomplete Reports (1)                                                                                                    |                    | Price    | e Information | 1                  |                  |                               |             | 0            |          |       |         |                                     |       |
| Favorites ()                                                                                                    | Q~                 | Dolla    | ars Informati | on                 |                  |                               |             |              |          |       |         |                                     |       |
| Price Board                                                                                                    |                    |          |               |                    |                  |                               |             |              |          |       |         |                                     |       |
| Dealer Info                                                                                                    | •                  | Landir   | ngs for Dea   | ler Report # 1358  | 6930             |                               |             |              |          |       | Review  |                                     |       |
| Reports                                                                                                    |                    | Lanan    | igo ior bou   |                    |                  |                               |             |              |          |       |         |                                     |       |
|                                                                                                    | D                  | Note: th | ne landings s | shown are ONLY inc | complete landing | gs. To view the entire dealer | report pres | ss REVIEW bu | itton be | low.  |         | Submit Mathad                       |       |
| How Can We                                                                                                    | Kepi               | Row      | Species       | Market             | Grade            | Disposition                   | Gear        | Quantity     | Unit     | Price | Dollars | Submit Method                       |       |
| mprove eDR?                                                                                                    | SELEC <sup>1</sup> | 1        | CLAM,         | UNCLASSIFIED       | LIVE             | Food 🔻                        | BY          | 5            | BG       |       |         | Keyed into SAFIS online application |       |
| Ve want your feedback to help us                                                                                                    |                    |          | OCEAN         |                    | (MOLLUSCS        |                               | HAND,       |              |          |       |         |                                     | 1 - 1 |
|                                                                                                    |                    |          | 00/1100       |                    | ONLEEL ONLY      |                               | GEAR        |              |          |       |         |                                     |       |
| lan and design future versions of<br>DR. Please take a moment to                                                                      |                    |          |               |                    |                  |                               |             |              |          |       |         |                                     |       |
| lan and design future versions of<br>DR. Please take a moment to<br>inswer some questions that                                        |                    |          |               |                    |                  |                               |             |              |          |       |         |                                     |       |
| blan and design future versions of<br>EDR. Please take a moment to<br>Inswer some questions that<br>would greatly help us. Thank you. |                    | •        | _             |                    |                  | III                           |             |              |          |       |         |                                     |       |

- Favorites make entering reports easier
- You can save species and gears
- Click on favorites in the navigation box to set them up

| $\bigotimes$                                                                                                    | Dealer Information                                                                                                    |
|----------------------------------------------------------------------------------------------------|----------------------------------------------------------------------------------------------------|
| Main Menu Dealer Reports Negative Reports Incomplete Reports (0) Favorites ()                                                                                                    | EDR Home       Favorites for JOHNNY FISHER         SAVE All (F9)         * Highlighted fields are mandatory.    Frequent Eishers for JOHNNY FISHER                                                                                                    |
| Price Board Dealer Info Reports Manage MY Species Tree Species                                                                                                    | Delete Fisher Frequent Fishers are automatically added as dealer reports are created. NOTE: Frequent Fishers will not be saved if vessel=UNKNOWN. Where available, please provide an accurate vessel. Fisher/Vessel Search: Search on fisher, license, port, or vessel # Image: Content of the provide and the provide and the provide |
| <ul> <li>Alewife</li> <li>Amberjack</li> <li>Anchovy, Bay</li> <li>Barbier, Red</li> <li>Barracuda</li> <li>Barrelfish</li> <li>Bearded Brotula</li> <li>Big Roughy</li> <li>Black Bellied Rosefish</li> <li>Black Whiting/Silver Hake</li> </ul> | X       Fisher       License       Vessel       #       State Reg #       Port Name       Status         Image: FISHER JOHNNY JOHNNY HULTIPURPOSE SHORE FISHING LICENSE (no vessel)       -       FROM_SHORE FISHING (No vessel)       -       FROM_SHORE FISHING (No vessel)         Download Spreadsheet       -       FROM_SHORE FISHING Vessel       -       FROM_SHORE FISHING Vessel       -                                                                                                    |
| <ul> <li>Bladder Wrack</li> <li>Bloodworms</li> <li>Bluefish</li> <li>Blue Runner</li> <li>Bonito, Atlantic</li> <li>Bullheads</li> <li>Butterfish</li> <li>Capelin</li> <li>Carp</li> </ul>                                                      | Favorite Species for JOHNNY FISHER         To ADD new favorite species, select species from the list at left. Thank you.         X       Species       Grade       Order (to appear on eDR)         Currently, no favorite species exist under this permit (is this a new permit?). To add a species, expand the species tree at left and select desired species.                                                                                                    |

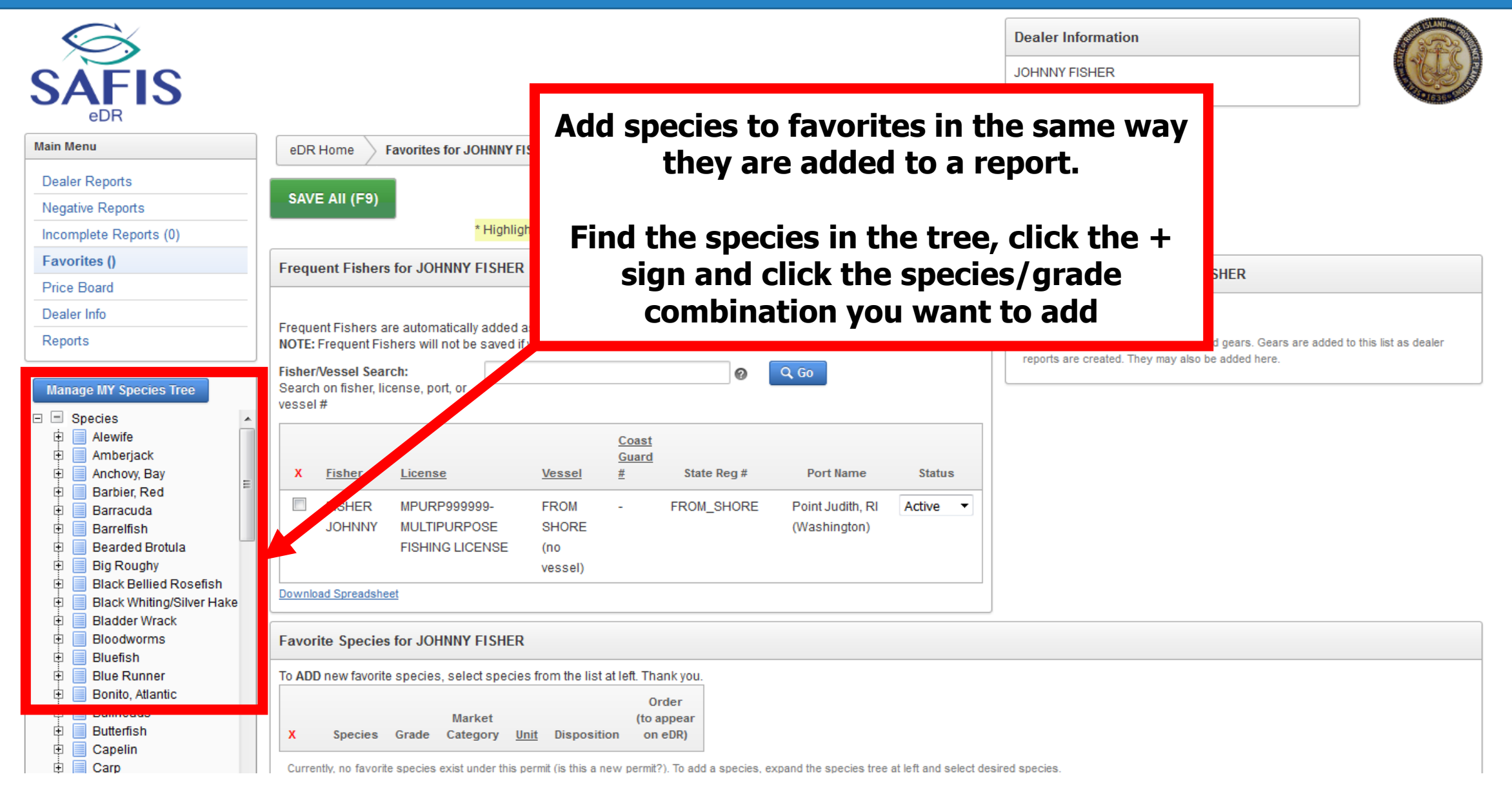

| SAFIS                                                                                                    |                                                                                                    | Dealer Information         JOHNNY FISHER         License #: DMPURP000000                                                                                 |
|----------------------------------------------------------------------------------------------------|----------------------------------------------------------------------------------------------------|----------------------------------------------------------------------------------------------------|
| Main Menu       Dealer Reports       Negative Reports       Incomplete Reports (0)                                                                                                    | eDR Home Favorites T<br>SAVE AII (F9)<br>* Highlighted fields are mandatory.                                                                                                    |                                                                                                    |
| Favorites () Price Board                                                                                                    | Frequent Fishers for JOHNNY FISHER                                                                                                    | Favorite Gears for JOHNNY FISHER                                                                                                    |
| Dealer Info Reports Manage MY Species Tree                                                                                                    | Delete Fisher         Frequent Fishers are automatically added as dealer reports are created.         NOTE: Frequent Fishers will not be saved if vessel=UNKNOWN. Where available, please provide an accurate vessel.         Fisher/Vessel Search:         Search on fisher, license, port, or vessel #                                                                                                    | + Add Gear<br>Currently, there are no frequently used gears. Gears are added to this list as dealer<br>reports are created. They may also be added here. |
| <ul> <li>Species</li> <li>Alewife</li> <li>Amberjack</li> <li>Anchovy, Bay</li> <li>Barbier, Red</li> <li>Barracuda</li> <li>Barracuda</li> <li>Barrelfish</li> <li>Bearded Brotula</li> <li>Big Roughy</li> <li>Black Bellied Rosefish</li> <li>Black Whiting/Silver Hake</li> </ul> | X       Fisher       License       Vessel       #       State Reg #       Port Name       Status         Image: State Reg #       FISHER       MPURP999999-       FROM       -       FROM_SHORE       Point Judith, RI       Active         JOHNNY       MULTIPURPOSE       SHORE       -       FROM_SHORE       Point Judith, RI       Active         JOHNNY       MULTIPURPOSE       SHORE       -       FROM_SHORE       (Washington)         Vessel)       vessel)       -       Download Spreadsheet       -       - |                                                                                                    |
| <ul> <li>Bladder Wrack</li> <li>Bloodworms</li> <li>Bluefish</li> <li>Blue Runner</li> <li>Bonito, Atlantic</li> </ul>                                                                                                    | Favorite Species for JOHNNY FISHER         To ADD new favorite species, select species from the list at left. Thank you.         Order                                                                                                    |                                                                                                    |
| <ul> <li>Bullheads</li> <li>Butterfish</li> <li>Capelin</li> <li>Carp</li> </ul>                                                                                                    | X     Species     Grade     Market<br>Category     (to appear<br>Disposition       Currently, no favorite species exist under this permit (is this a new permit?). To add a species, expand the species tree at left and select destribution                                                                                                    | ired species.                                                                                                    |

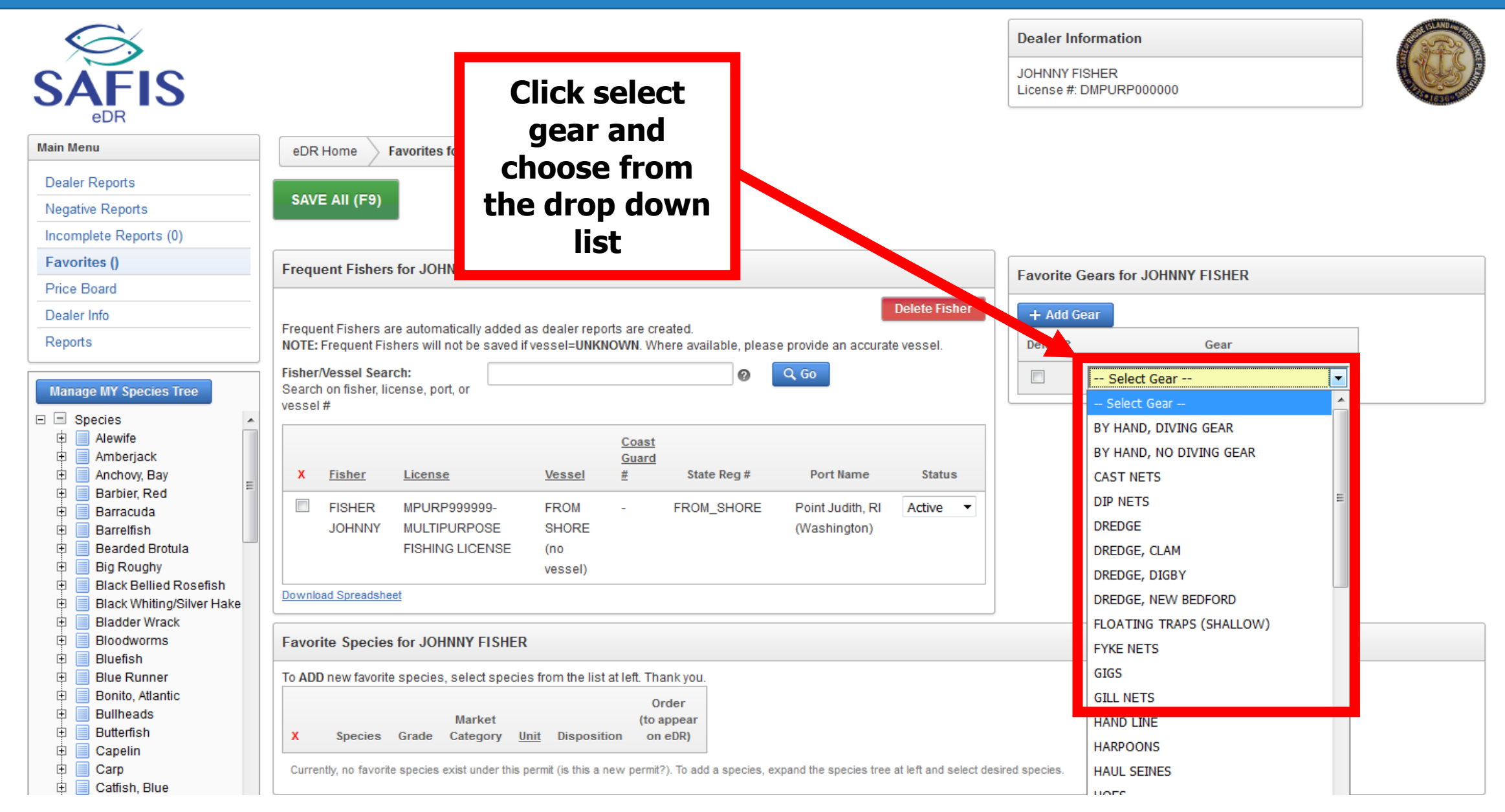

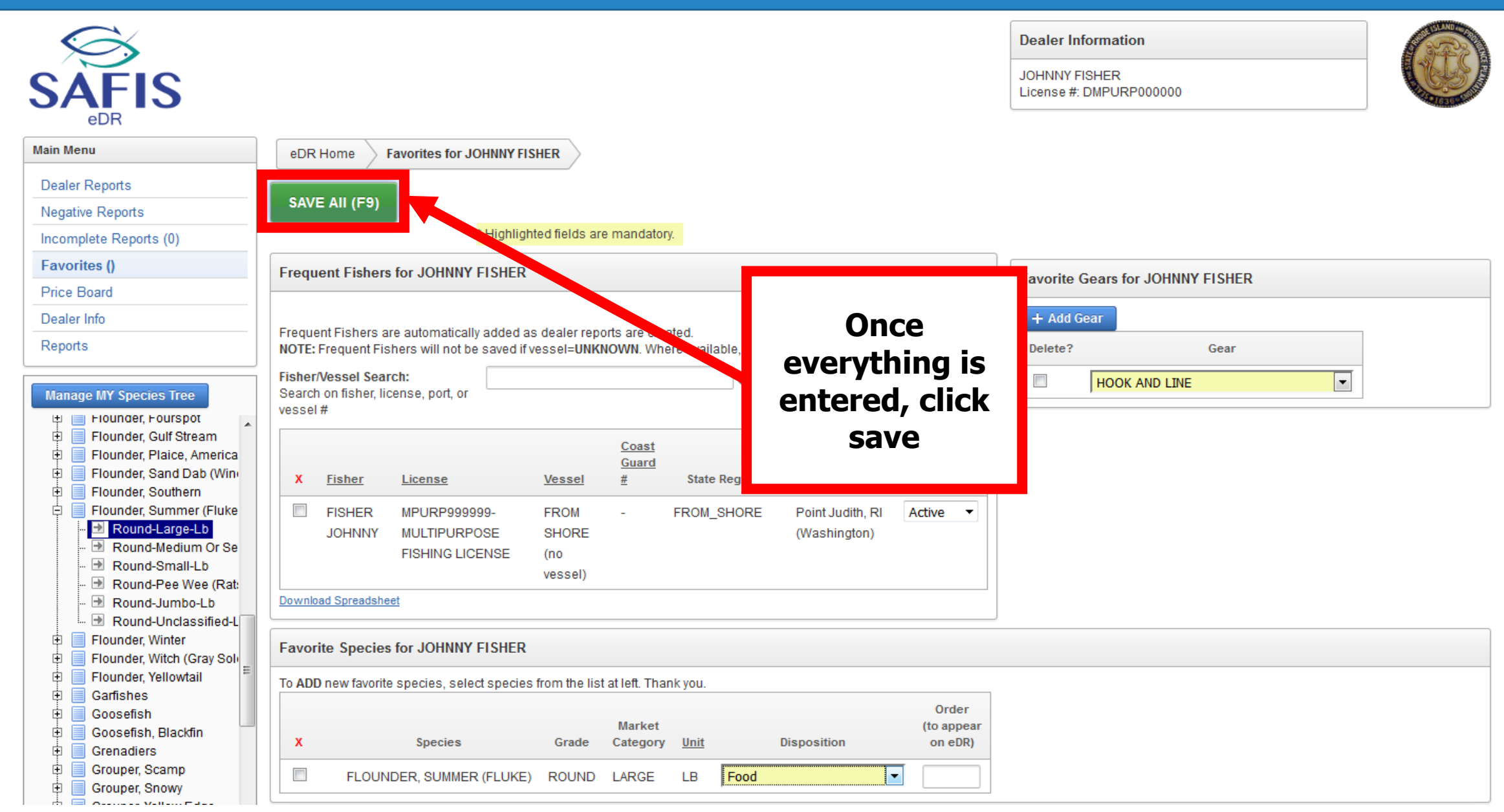

| Dealer Info<br>Reports                                                                                                    | Select MPURP999999-MULTIPURPOSE FISHING LICENSE FISHER, JOHNNY Point Judith, RI (Washington) FROM SHORE (no vessel) FROM_SHORE -                                                                                                    | -                       |
|----------------------------------------------------------------------------------------------------|----------------------------------------------------------------------------------------------------|-------------------------|
| Show ALL Species                                                                                                    | Create / Edit Dealer Report                                                                                                    |                         |
| Species     Clam, Northern Quahog     Clam, Northern Quahog     Live (Molluscs Shell On)-     Flounder, Summer (Fluke)     Sea Bass, Black     Mow Can We Improve eDR?  We want your feedback to help us plan and design future versions of eDR. Please take a moment to answer some questions that would greatly help us. Thank you.  Fill out the survey | Just       Select from All Fishers         Data       Select from All Fishers         Data       Select from All Ports         Data       Select from All Ports |                         |
|                                                                                                    | Total Dollars:                                                                                                    |                         |
|                                                                                                    | Create / Edit Landing(s)                                                                                                    |                         |
|                                                                                                    | Species may be added in one of two ways.<br>1. Select species from tree at left; OR,<br>2. load your favorite species by pressing INCLUDE FAVORITE SPECIES Button (Favorites must exist for button to appear).<br>no landings entered at this time.                                                                                                    | ude MY Favorite Species |
|                                                                                                    |                                                                                                    |                         |

| mprove eDR?                                                                                   |                                                            | Time Landed (HH24:MI)                                                                                |                                                                  |                                                                                 |                               |                         |  |  |                    |          |  |
|-----------------------------------------------------------------------------------------------|------------------------------------------------------------|----------------------------------------------------------------------------------------------------|------------------------------------------------------------------|---------------------------------------------------------------------------------|-------------------------------|-------------------------|--|--|--------------------|----------|--|
| /e want your feedback to help us                                                              | Date Of                                                    | Purchase (MM/DD/YYYY)                                                                                | 04/23/2017                                                       |                                                                                 |                               |                         |  |  |                    |          |  |
| DR. Please take a moment to<br>nswer some questions that<br>rould greatly help us. Thank you. |                                                            | Vessel Name                                                                                          | FROM SHORE (no vessel) - FRO                                     |                                                                                 |                               |                         |  |  |                    |          |  |
|                                                                                               |                                                            |                                                                                                    | Select from All Vessels                                          |                                                                                 |                               |                         |  |  |                    |          |  |
| ill out the survey                                                                            |                                                            | USCG / State Reg. #                                                                                  | FROM_SHORE                                                       | The species will be listed, just                                                |                               |                         |  |  |                    |          |  |
|                                                                                               |                                                            | GARFO Federal Permit#:                                                                               |                                                                  |                                                                                 |                               |                         |  |  |                    |          |  |
|                                                                                               |                                                            | VTR (FED dealer only) #                                                                              |                                                                  | choose the                                                                      | choose the gear from the list |                         |  |  |                    |          |  |
|                                                                                               | Total Dollars: and enter the pounds information, then save |                                                                                                    |                                                                  |                                                                                 | s and<br>ve as                | and price<br>e as usual |  |  |                    |          |  |
|                                                                                               | Create                                                     | Create / Edit Landing(s)                                                                             |                                                                  |                                                                                 |                               |                         |  |  |                    |          |  |
|                                                                                               | Species<br>1. Selec<br>2. load y                           | may be added in one of tw<br>t species from tree at left;<br>your favorite species by pre<br>Species | vo ways.<br>DR,<br>ssing INCLUDE FAVORITE SPECIES<br>Disposition | g INCLUDE FAVORITE SPECIES Button (Favorites must exist for button to appear).  |                               |                         |  |  | ollars Area Fished |          |  |
|                                                                                               | ۵                                                          | 1 CLAM, NORTHERN<br>QUAHOG-LIVE<br>(MOLLUSCS SHELL<br>ON)-CHOWDER-CN                                 | Food                                                             | Select Favorite     Select Favorite     Select From All Gears     HOOK AND LINE |                               |                         |  |  |                    | Standard |  |
|                                                                                               | Ō                                                          | 2 FLOUNDER,<br>SUMMER (FLUKE)-<br>ROUND-LARGE-LB                                                     | Food                                                             | Select Favorite                                                                 |                               |                         |  |  |                    | Standard |  |
|                                                                                               | Ō                                                          | 3 SEA BASS, BLACK-<br>ROUND-LARGE-LB                                                                 | Food •                                                           | Select Favorite 💌                                                               |                               |                         |  |  |                    | Standard |  |
|                                                                                               | •                                                          |                                                                                                    |                                                                  |                                                                                 |                               |                         |  |  |                    | 4        |  |
|                                                                                               | SAVE                                                       | (F9) Cancel                                                                                          |                                                                  |                                                                                 |                               |                         |  |  |                    |          |  |

#### **Price Board**

- The price board saves the price of specific species/grade combinations
- The price entered into the price board will automatically fill in the dealer report
- A date period can be set for each price
- Click on price board in the navigation box to get started

#### **Price Board**

| SAFIS<br><sub>edr</sub>                                                                                                    |                                                                                                    | Dealer Information JOHNNY FISHER License #: DMPURP000000 |  |  |  |
|----------------------------------------------------------------------------------------------------|----------------------------------------------------------------------------------------------------|----------------------------------------------------------|--|--|--|
| Main Menu                                                                                                    | eDR Home Price Board                                                                                                    |                                                          |  |  |  |
| Dealer Reports                                                                                                    |                                                                                                    | A                                                        |  |  |  |
| Negative Reports                                                                                                    | Purpose                                                                                                    | Any reports missing prices will                          |  |  |  |
| Incomplete Reports (0)                                                                                                    | The PRICE BOARD is filled in one of two ways:                                                                                                    | be at the top.                                           |  |  |  |
| Favorites (Y)                                                                                                    | <ol> <li>If there are existing price board records for JOHNNY FISHER and those records are in effect (the end date has not expired).</li> <li>If there are no existing price board records, a check is done to see if any species favorites exist for JOHNNY FISHER. P</li> </ol> |                                                          |  |  |  |
| Price Board                                                                                                    | will be empty and the dealer may select from the species tree.                                                                                                    |                                                          |  |  |  |
| Dealer Info                                                                                                    | Species missing price in your landings                                                                                                    | The price board is below, you                            |  |  |  |
| Reports                                                                                                    | Species missing price in your fundings                                                                                                    | may need to scroll down                                  |  |  |  |
| Rhode Island Species                                                                                                    | Q ~ Go Rows 15 \$ Actions ~                                                                                                    |                                                          |  |  |  |
| (Click '+' to expand list)                                                                                                    |                                                                                                    |                                                          |  |  |  |
| Species     Alewife     Amberjack     Anchovy, Bay     Barbier, Red     Barracuda     Barrelfish     Bearded Brotula     Big Roughy     Black Bellied Rosefish     Bladder Wrack     Bladder Wrack | Q<br>No data found.                                                                                                    |                                                          |  |  |  |
| Bluefish                                                                                                    | Price Board for JOHNNY FISHER                                                                                                    |                                                          |  |  |  |
| <ul> <li>Blue Runner</li> <li>Bonito, Atlantic</li> <li>Bullheads</li> </ul>                                                                                                    | Save Price Board                                                                                                    | Delete Price Board Entry                                 |  |  |  |
| <ul> <li>Butterfish</li> <li>Capelin</li> </ul>                                                                                                    | To ADD a Price Board entry, select a species from the species tree on the left.                                                                                                    |                                                          |  |  |  |
|                                                                                                    | Start Date                                                                                                    |                                                          |  |  |  |

#### **Price Board**

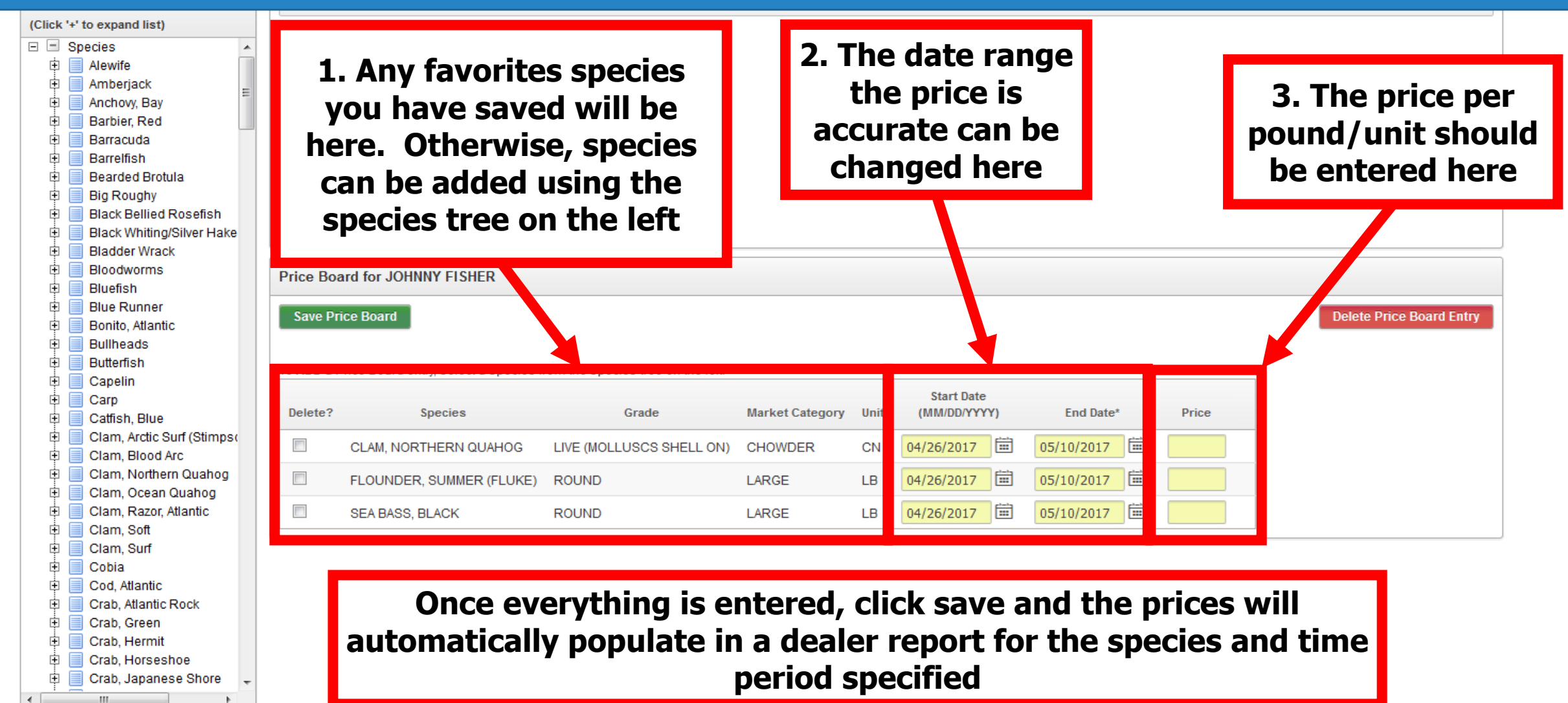

How Can We Improve eDR?

- The reports menu has several premade ways to look at dealer reports that have been entered into SAFIS eDR
- These reports can be used to assist in invoicing and preparing paperwork for taxes
- Click on reports in the navigation box to get started

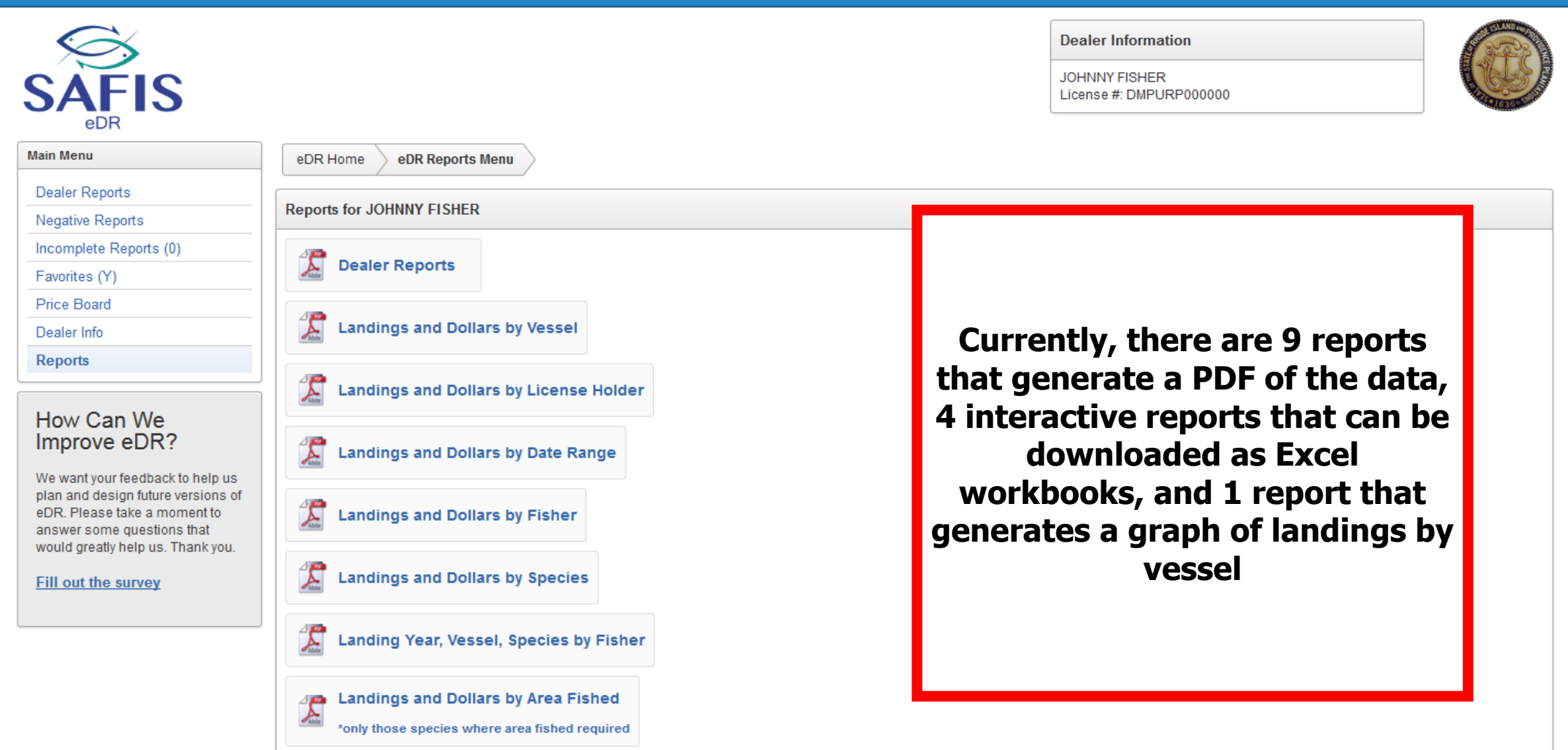

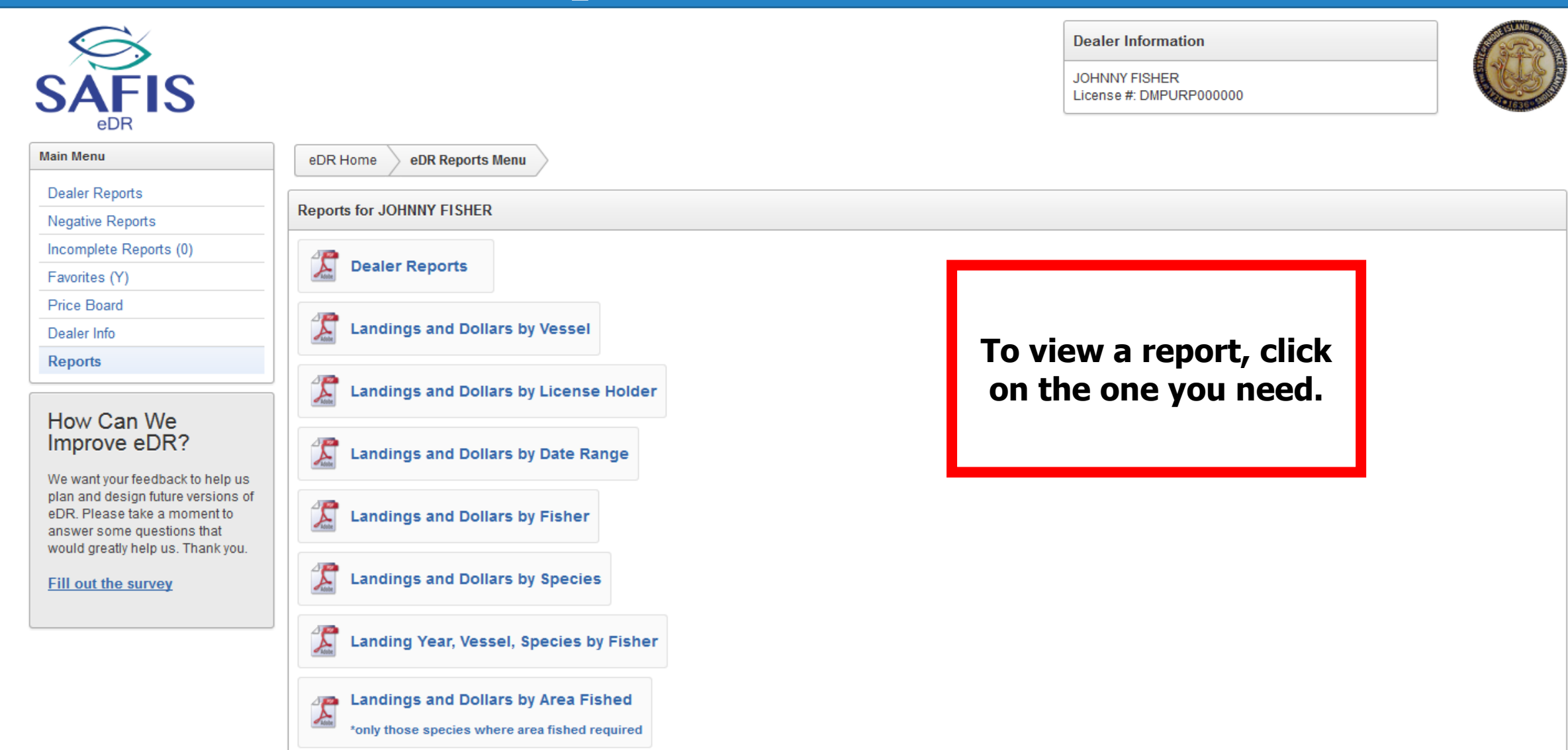

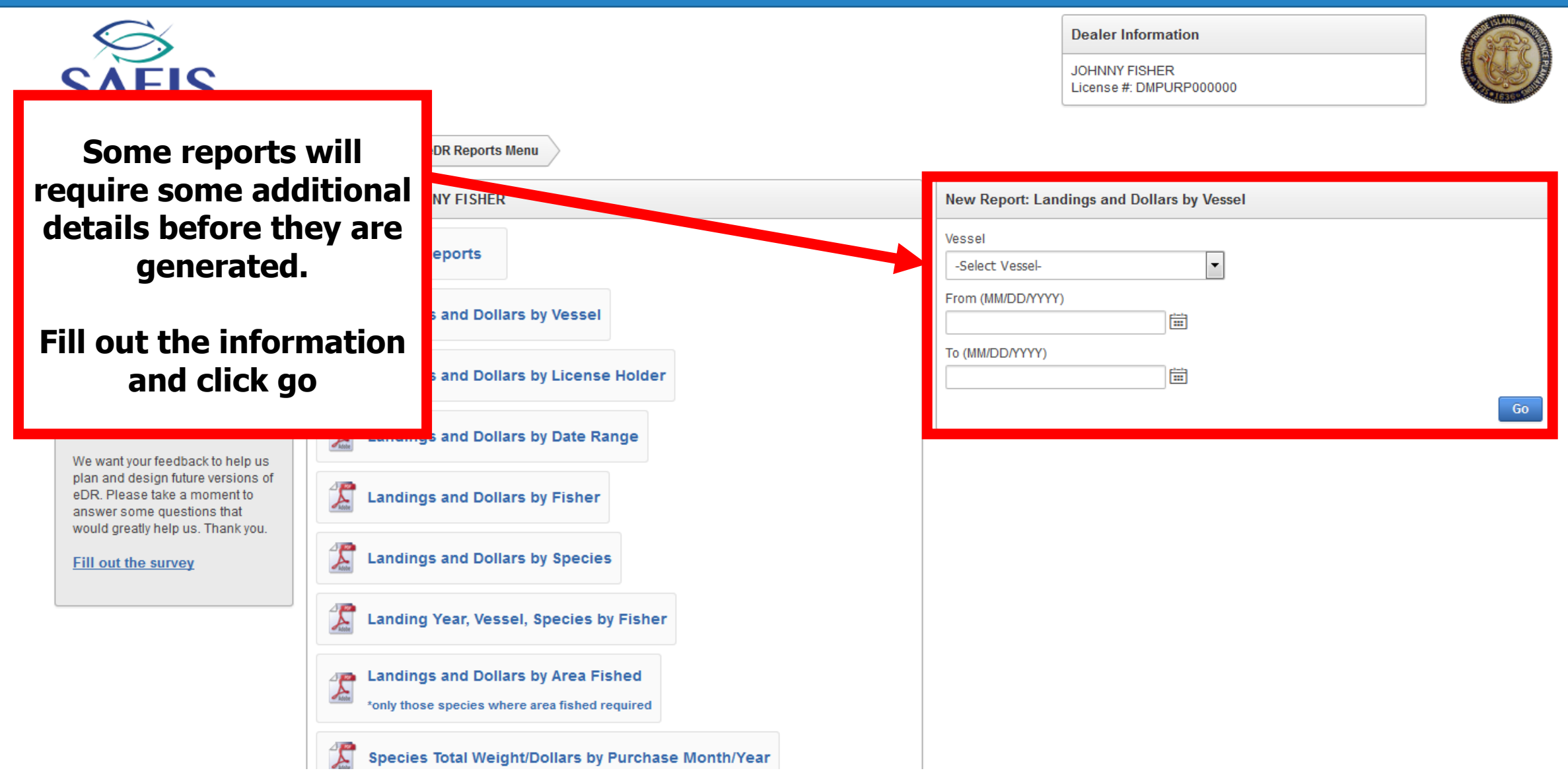

| 🗋 🔶 🗎 of 1    |                                | - + Automatic Zoom ÷     |                 |                  |                   |                     |               |  | 50 6 |  |  |
|---------------|--------------------------------|--------------------------|-----------------|------------------|-------------------|---------------------|---------------|--|------|--|--|
|               |                                |                          |                 |                  |                   |                     |               |  |      |  |  |
| Sample report | Landings and Dollars by Vessel |                          |                 |                  |                   |                     |               |  |      |  |  |
|               | Dealer:                        | Johnny Fisher            |                 |                  | Dealer License #: | DMPURP000           | 000           |  |      |  |  |
|               | Vessel:                        | FROM SHORE (no vessel    | )               |                  | Coast Guard #:    | -                   |               |  |      |  |  |
|               | From Date:                     | 04/01/2017               |                 |                  | State Reg #:      | FROM_SHO            | RE-()         |  |      |  |  |
|               | To Date:                       | 04/30/2017               |                 |                  |                   |                     |               |  |      |  |  |
|               | Species: CL                    | AM, OCEAN QUAHOG         | Total Qu        | antity: <b>5</b> | Total Dollars     | s: <b>1</b>         |               |  |      |  |  |
|               | Market                         | Dealer VTR #<br>Report # | Landing<br>Date | Qty Unit         | Price Dollars     | Fisher<br>License # | Fisher Name   |  |      |  |  |
|               | Unclassified                   | 13586930                 | 04/24/17        | 5 BG             | .2 ·              | 1 MPURP9999999      | Johnny Fisher |  |      |  |  |
|               | Species: FL                    | OUNDER, SUMMER (FLUKE    | E) Total Qu     | antity: 25       | Total Dollars     | s: <b>75</b>        |               |  |      |  |  |
|               | Market                         | Dealer VTR #<br>Report # | Landing<br>Date | Qty Unit         | Price Dollars     | Fisher<br>License # | Fisher Name   |  |      |  |  |
|               | Large                          | 13586927                 | 04/25/17        | 25 LB            | 3 75              | 5 MPURP9999999      | Johnny Fisher |  |      |  |  |

# For additional assistance or questions, please contact RIDMF

Coly Ares at <u>Nichole.ares@dem.ri.gov</u> or 401-423-1926 Tom Rosa at <u>Thomas.rosa@dem.ri.gov</u> or 401-423-1923

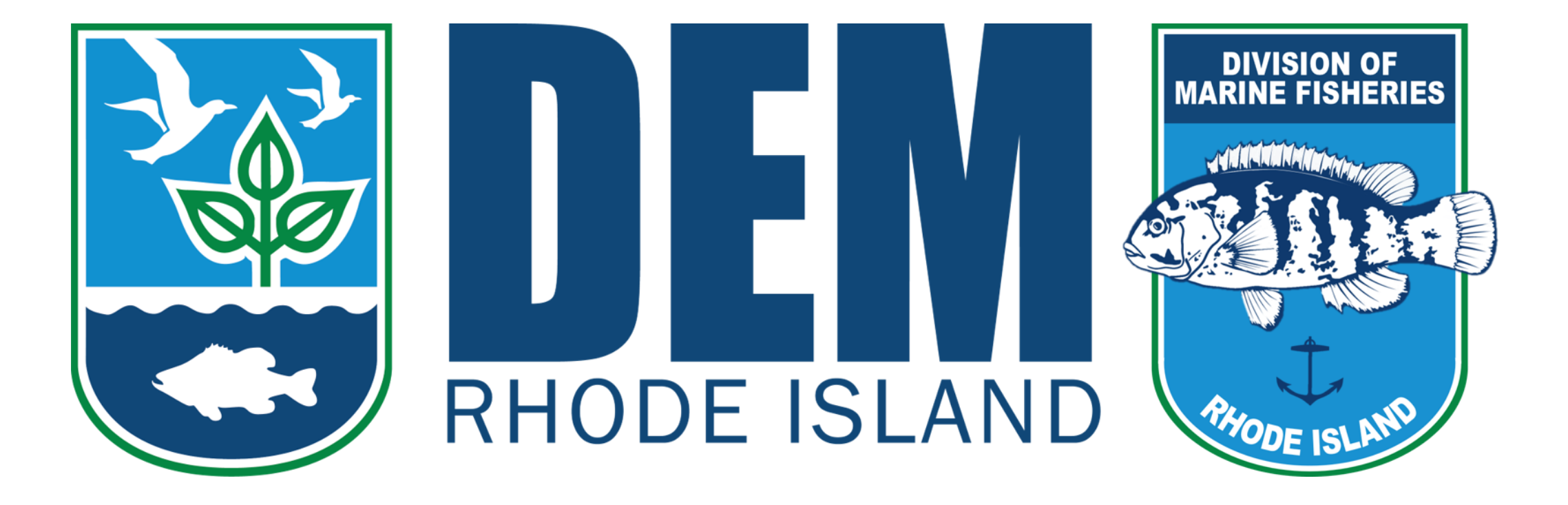